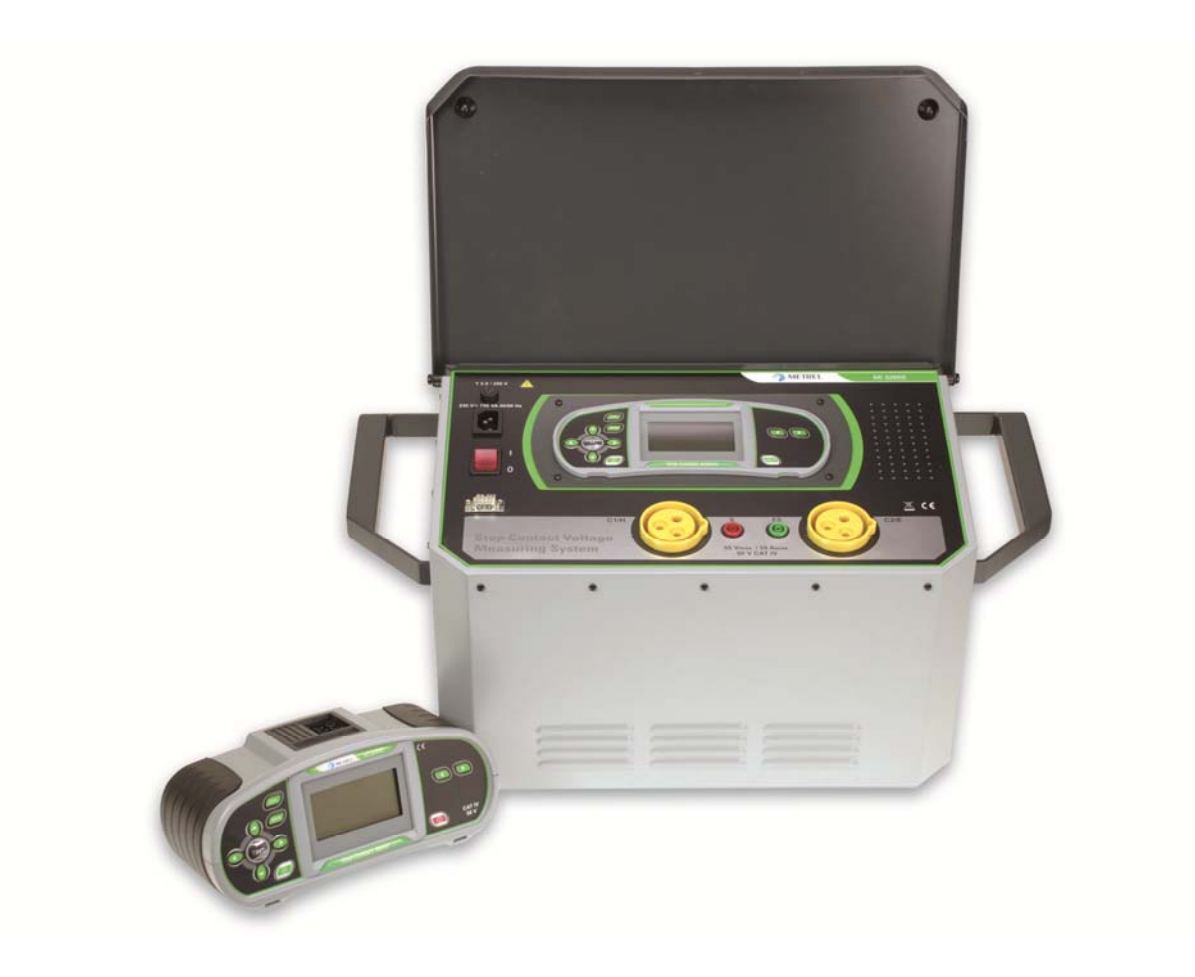

Messsystem für Schritt-/ Kontaktspannungen MI 3295 Bedienungsanleitung Version 1.4, Code-Nr. 20 752 144

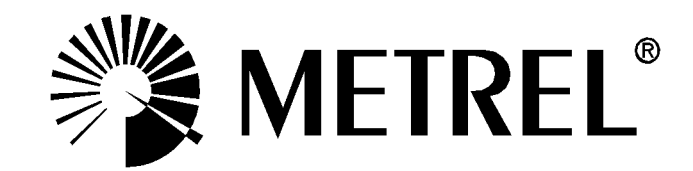

Vertriebspartner:

Hersteller:

METREL d.d. Ljubljanska cesta 77 1354 Horjul Slowenien Website: <u>http://www.metrel.si</u> E-Mail: <u>metrel@metrel.si</u>

CE Die Marke auf Ihrem Gerät stellt sicher, dass das Gerät die Anforderungen der EU (Europäische Union) hinsichtlich der Sicherheit und elektromagnetischen Verträglichkeit von Geräten erfüllt

© 2010 METREL

Die Handelsnamen Metrel, Smartec, Eurotest, Autosequence sind in Europa und anderen Ländern als Marken eingetragen oder angemeldet.

Dieses Dokument darf ohne ausdrückliche schriftliche Genehmigung von METREL weder vervielfältigt noch in irgendeiner anderen Form genutzt werden.

#### Inhalt

| 1 | Vorwort                                                                                                    | 5                                                             |
|---|----------------------------------------------------------------------------------------------------|---------------------------------------------------------------|
| 2 | Hinweise zur Sicherheit und zum Betrieb                                                                                                    | 6                                                             |
|   | <ul> <li>2.1 Warnungen und Hinweise</li> <li>2.2 Batterie und Ladevorgang des MI 3295M</li> <li>2.2.1 Neue oder längere Zeit nicht verwendete Akkus</li> <li>2.3 Verwendete Normen</li></ul>                                                                                                    | 6<br>7<br>8<br>8                                              |
| 3 | Beschreibung des Messgeräts MI 3295M                                                                                                    | 10                                                            |
| 4 | <ul> <li>3.1 Bedienoberfläche</li></ul>                                                                                                    | 10<br>11<br>11                                                |
|   | 4.1 Bedienoberfläche                                                                                                    | 13                                                            |
|   | <ul> <li>4.2 Lieferumfang und Zubehör</li> <li>4.2.1 Standardausführung</li> <li>4.2.2 Optionales Zubehör</li> </ul>                                                                                                    | 14<br>.14<br>.14                                              |
| 5 | MI 3295M Betrieb des Messgeräts                                                                                                    | 15                                                            |
|   | <ul> <li>5.1 Anzeige</li></ul>                                                                                                    | 15<br>.15<br>16<br>16<br>.17<br>.17<br>.17<br>.18<br>.18      |
| 6 | Betrieb der Station MI 3295S                                                                                                    | 20                                                            |
|   | <ul> <li>6.1 Anzeige</li> <li>6.2 Warnungen und Meldungen</li> <li>6.3 Hilfebildschirme</li> <li>6.4 Kontrasteinstellungen</li> <li>6.5 Funktionsauswahl</li> <li>6.6 Einstellungen</li> <li>6.6.1 Sprache</li> <li>6.6.2 Werkseinstellungen</li> <li>6.6.3 Datum und Uhrzeit</li> <li>6.6.4 Ausgangsleistungsbereich</li> <li>6.6.5 Alarm</li> </ul> | 20<br>21<br>21<br>21<br>22<br>.22<br>.22<br>.22<br>.23<br>.23 |
| 7 | Messungen                                                                                                    | 24                                                            |
|   | <ul> <li>7.1 Theorie der Messungen</li></ul>                                                                                                    | 24<br>.24<br>.25<br>.25<br>27<br>.27                          |

|    | 7.2.2<br>7.2.2<br>7.2.4<br>7.3<br>7.3<br>7.3.2             | <ul> <li>2 Synchronisierung vor der Prüfung (empfohlen)</li> <li>3 Messung der Schritt- und Kontaktspannung</li> <li>4 Synchronisierung nach der Prüfung (empfohlen)</li> <li>4 Erdungswiderstand</li> <li>1 Messung des Erdungswiderstands</li> <li>2 Messung des spezifischen Erdwiderstands</li> </ul> | 28<br>29<br>30<br>.31<br>31<br>32               |
|----|------------------------------------------------------------|----------------------------------------------------------------------------------------------------|-------------------------------------------------|
| 8  | Date                                                       | enmanagement                                                                                                    | .33                                             |
|    | 8.1<br>8.1.2<br>8.1.2<br>8.1.2<br>8.2<br>8.2<br>8.2<br>8.3 | Speicher<br>1 Datenstruktur<br>2 Speichern von Prüfergebnissen<br>3 Abrufen von Prüfergebnissen<br>4 Löschen der gespeicherten Daten<br>5 Datensammler<br>1 Loschen des Datensammlerinhalts<br>Kommunikation                                                                                              | .33<br>33<br>34<br>34<br>35<br>.37<br>37<br>.38 |
| 9  | War                                                        | rtung                                                                                                    | .39                                             |
|    | 9.1<br>9.2<br>9.3<br>9.4                                   | Ersetzen der Sicherungen<br>Reinigung<br>Periodische Kalibrierung<br>Service                                                                                                    | . 39<br>. 39<br>. 39<br>. 39<br>. 39            |
| 10 | ) Tec                                                      | hnische Daten                                                                                                    | .40                                             |
|    | 10.1<br>10.2<br>10.3<br>10.4                               | Schrittspannung, Kontaktspannung<br>Strom<br>Ableitungswiderstand<br>Spezifischer Erdwiderstand                                                                                                    | .40<br>.40<br>.40<br>.41                        |
|    | 10.0                                                       |                                                                                                    | .41                                             |

# 1 Vorwort

Herzlichen Glückwunsch zum Kauf dieses Messsystems von METREL. Das Messsystem für Schritt-/ Kontaktspannung besteht aus der Station (MI 3295S) und dem Messgerät (MI 3295M) und ist für folgende Messungen ausgelegt:

- Schrittspannung
- Kontaktspannung
- Erdungswiderstand
- Spezifischer Erdwiderstand

Das Messgerät wird mit allen Zubehörteilen geliefert, die für ein bequemes Durchführen der Messungen erforderlich sind. Die PC-Software HVlink PRO ermöglicht dem Benutzerdas Downloaden und Speichern von Messergebnissen sowie das Erstellen von Prüfberichten.

Wichtige Vorzüge des Messsystems:

- Grafik- LCD am Messgerät und an der Station.
- Autonome Schritt- und Kontaktspannungsmessgeräte:
- Über 1000 Speicherplätze im Daten- Flash- Speicher zur Speicherung von Prüfergebnissen und Prüfparametern.
- USB- und RS232-Ports am Messgerät für eine Kommunikation mit dem PC.
- Synchronisierung zwischen Messgerät und Station.
- □ Hoher Prüfstrom bis 50 A.
- □ Stabile und genaue Ergebnisse dank DSP- Messsystem.
- □ Voll kompatibel mit dem neuen PC-Softwarepaket HVLink PRO von METREL.

# 2 Hinweise zur Sicherheit und zum Betrieb

# 2.1 Warnungen und Hinweise

Um die beste Sicherheit der Bedienperson bei den zahlreichen Prüfungen und Messungen mit dem Schritt-/Kontaktspannungsmessgerät zu gewährleisten und es nicht zu beschädigen, müssen die folgenden allgemeinen Warnungen beachtet werden:

- Die Warnung auf dem Gerät bedeutet "Lesen Sie die Bedienungsanleitung aufmerksam im Hinblick auf die Sicherheit bei der Bedienung durch". Das Symbol erfordert eine Handlung!
- Wird das Testgerät nicht wie in diesem Handbuch beschrieben eingesetzt, so kann die durch das Arbeitsgerät gewährte Sicherheit eingeschränkt sein!
- Lesen Sie dieses Benutzerhandbuch aufmerksam durch, da die Benutzung des Geräts anderenfalls Gefahren für Bediener, Messgerät oder Prüfanlagen darstellen könnte!
- Alle normalen Sicherheitsma
  ßnahmen m
  üssen ergriffen werden, um einen Stromschlag in der N
  ähe von Versorgungssystemen zu vermeiden!
- Das Gerät bzw. das zugehörige Zubehör niemals verwenden, wenn es einen sichtbare Beschädigung aufweist!
- Nur qualifiziertes und autorisiertes Personal darf Servicearbeiten oder Kalibrierungen vornehmen!
- Verwenden Sie ausschließlich Standard- und optionales Zubehör, das Sie von Ihrem autorisierten Händler erhalten haben!

#### Messgerät (MI 3295M)

- Das Instrument enthält wiederaufladbare Ni-MH-Akkus. Die Zellen müssen durch Zellen des gleichen Typs ersetzt werden. Die Typangabe finden Sie auf dem Etikett im Batteriefach oder in diesem Handbuch. Explosionsgefahr: Keine Alkali-Batterien verwenden, wenn das Gerät an das Netzteil angeschlossen ist, da die Batterien explodieren könnten!
- Trennen Sie alle Pr
  üfleitungen, entfernen Sie das Stromversorgungskabel und schalten Sie das Messger
  ät aus, bevor Sie die Abdeckung des Batteriefachs öffnen.
- Das Gewicht jeder Pr
  üfsonde betr
  ägt 25 kg. Das Gewicht ist bei falschem Tragen oder Heben gef
  ährlich.

### Station (MI 3295S)

- Während des Betriebs des Instruments sollten Lüftungslöcher niemals verdeckt werden, um eine ausreichende Luftzufuhr zur Kühlung zu gewährleisten.
- Trennen Sie alle Pr
  üfleitungen, schalten Sie das Instrument aus und entfernen Sie das Netzkabel, bevor Sie die Sicherungen austauschen.
- Das Gewicht des MI 3295S beträgt 29,5 kg. Dieses Gewicht kann bei falschem Tragen oder Heben gefährlich sein. Es wird empfohlen, dass das Instrument von 2 Personen getragen wird.

# Batterie und Ladevorgang des MI 3295M

Das Instrument MI 3295M verwendet sechs Alkali-Batterien der Größe AA oder wiederaufladbare Ni-Cd- oder Ni-MH-Akkus. Die angegebene Betriebszeit bezieht sich auf Akkus mit einer Nennleistung von 2100 mAh. Der Ladezustand der Batterien wird permanent im unteren rechten Teil angezeigt.

Wenn der Batterieladezustand zu gering ist, wird dies auf dem Instrument wie in Abbildung 2.1 angezeigt. Die Anzeige erscheint einige Sekunden bevor sich das Gerät ausschaltet.

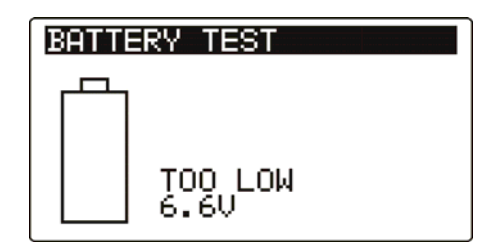

Abbildung 2.1: Ladezustandsanzeige: Batterie entladen

Die Akkus werden immer geladen, wenn das Netzteil am Gerät angeschlossen ist. Die integrierte Schaltung steuert den Ladevorgang und stellt eine optimale Batterielebensdauer sicher.Die Polarität der Netzteilbuchse wird in Abbildung 2.2 angezeigt.

#### Abbildung 2.2: Polarität der Netzteilbuchse

Das Gerät erkennt den angeschlossenen Netzadapter automatisch und beginnt mit dem Laden.

Symbole:

ń

Anzeige des Akkuladevorgangs

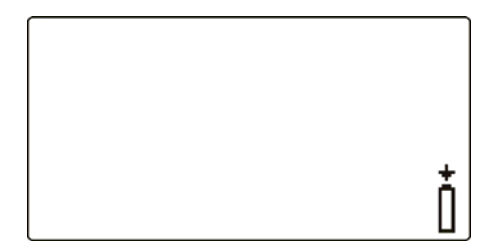

Abbildung 2.3: Ladestandsanzeige

- Trennen Sie vor dem Öffnen des Batteriefachdeckels alle angeschlossenen Messzubehörteile vom Gerät und schalten Sie das Gerät aus.
- Laden Sie keinesfalls Alkali-Batterien auf!
- □ Legen Sie Batterien immer richtig ein, da das Instrument sonst nicht betrieben werden kann und die Batterien sonst beschädigt werden können.
- Wenn das Messgerät über einen längeren Zeitraum nicht verwendet wird, sind alle Batterien/Akkus aus dem Batteriefach zu entfernen.
- Beachten Sie alle Anforderungen bezüglich Handhabung, Wartung und Recycling, die die betreffenden gesetzlichen Bestimmungen zu Alkali-Batterien und Akkus und deren Hersteller geben.
- Nur das vom Hersteller oder Händler des Prüfgeräts gelieferte Netzteil verwenden, um mögliche Brände oder einen Stromschlag zu vermeiden.

### 2.1.1 Neue oder längere Zeit nicht verwendete Akkus

Während des Ladens neuer Batterien oder von Batterien, die über eine längere Zeit (mehr als 3 Monate) nicht benutzt wurden, können unvorhersehbare chemische Prozesse auftreten. NiMH- und NiCd- Batterien unterliegen einer Minderung der Kapazität (man nennt den Effekt auch Memory- Effekt). Daher kann sich die Betriebsdauer des Instruments extrem verringern.

Empfohlenes Vorgehen zur Wiederherstellung von Batterien/Akkus:

| Vorgehen |                                                            | Hinweise                                                                                                   |
|----------|------------------------------------------------------------|----------------------------------------------------------------------------------------------------|
| ۶        | Die Batterie vollständig laden.                            | Mindestens 14 h mit dem integrierten<br>Ladegerät.                                                         |
| 4        | Die Batterie vollständig entladen.                         | Benutzen Sie das Instrument im<br>normalen Prüfbetrieb, bis auf der Anzeige<br>das Symbol "Bat" erscheint. |
| >        | Den Lade- / Entladezyklus mindestens zwei Mal wiederholen. | Vier Zyklen werden empfohlen.                                                                              |

Komplette Lade-/ Entladezyklen können für jede Batterie mit einem intelligenten externen Ladegerät automatisch durchgeführt werden.

#### Hinweise:

- Das Ladegerät im Messgerät ist ein Blockladegerät. Das bedeutet, die Akkus werden beim Laden in Reihe geschaltet. Die Akkus müssen daher äquivalent sein (gleiche Ladung, gleicher Zustand, gleicher Typ und gleiches Alter).
- Eine unterschiedliche Akkuzelle kann bei normaler Benutzung des gesamten Batteriepakets zu fehlerhaftem Laden und Entladen (Hitzeentwicklung im Batteriepaket, deutlich reduzierte Betriebszeit, falsche Polarität einer defekten Zelle...) führen.
- Falls nach mehrmaligem Laden/Entladen keine Verbesserung aufgetreten ist, sollte jeder Akku einzeln geprüft werden (Vergleich der Akkuspannungen, Prüfung in einem Ladegerät etc.). Höchstwahrscheinlich haben nur einige der Akkus an Leistung eingebüßt.
- Die oben beschriebenen Effekte dürfen nicht mit der normalen Reduktion der Batteriekapazität über die Zeit verwechselt werden. Jede wiederaufladbare Batterie verliert durch wiederholte Lade-/ Entladezyklen an Batteriekapazität. Diese Informationen werden in den Technischen Daten des Batterieherstellers bereitgestellt.

### 2.2 Verwendete Normen

Das Messsystem für Schritt-/ Kontaktspannung (MI 3295) wurde entsprechend der folgenden Richtlinien hergestellt und geprüft:

Elektromagnetische Verträglichkeit (EMV)

| IEC/ EN 61326-1  | Elektrische Mess-, Steuer-, Regel- und Laborgeräte -<br>EMV- Anforderungen Teil 1: Allgemeine Anforderungen |
|------------------|----------------------------------------------------------------------------------------------------|
| IEC/EN 61326-2-2 | Klasse B (Handgeräte in kontrollierten EM- Umgebungen)                                                      |
|                  | EMV- Anforderungen Teil 2-2: Besondere Anforderungen                                                        |

|                               | Prüfanordnung, Betriebsbedingungen und Leistungsmerkmale für<br>ortsveränderliche Prüf-, Mess- und Überwachungsgeräte für<br>den Gebrauch in Niederspannungs-Stromversorgungsnetzen  |
|-------------------------------|----------------------------------------------------------------------------------------------------|
|                               |                                                                                                    |
| Sicherheit (LVD)              |                                                                                                    |
| IEC/EN 61010 - 1              | Sicherheitsbestimmungen für elektrische Mess-, Steuer-, Regel- und Laborgeräte - Teil 1: Allgemeine Anforderungen                                                                    |
| IEC/ EN 61010 –<br>031        | Sicherheitsbestimmungen für handgehaltenes Messzubehör zum elektrischen Messen und Prüfen                                                                                            |
| Funktionalität                |                                                                                                    |
| HD 637 S1<br>ANSI/IEEE Std 81 | Starkstromanlagen mit Nennwechselspannungen über 1 kV<br>IEEE- Richtlinie zur Messung von Erdungswiderstand,<br>Erdungsimpedanz und Erdoberflächenpotenziale eines<br>Erdungssystems |
| RAT 2008                      | Hochspannungsregelungen Spanien                                                                                                    |

# 3 Beschreibung des Messgeräts MI 3295M

# 3.1 Bedienoberfläche

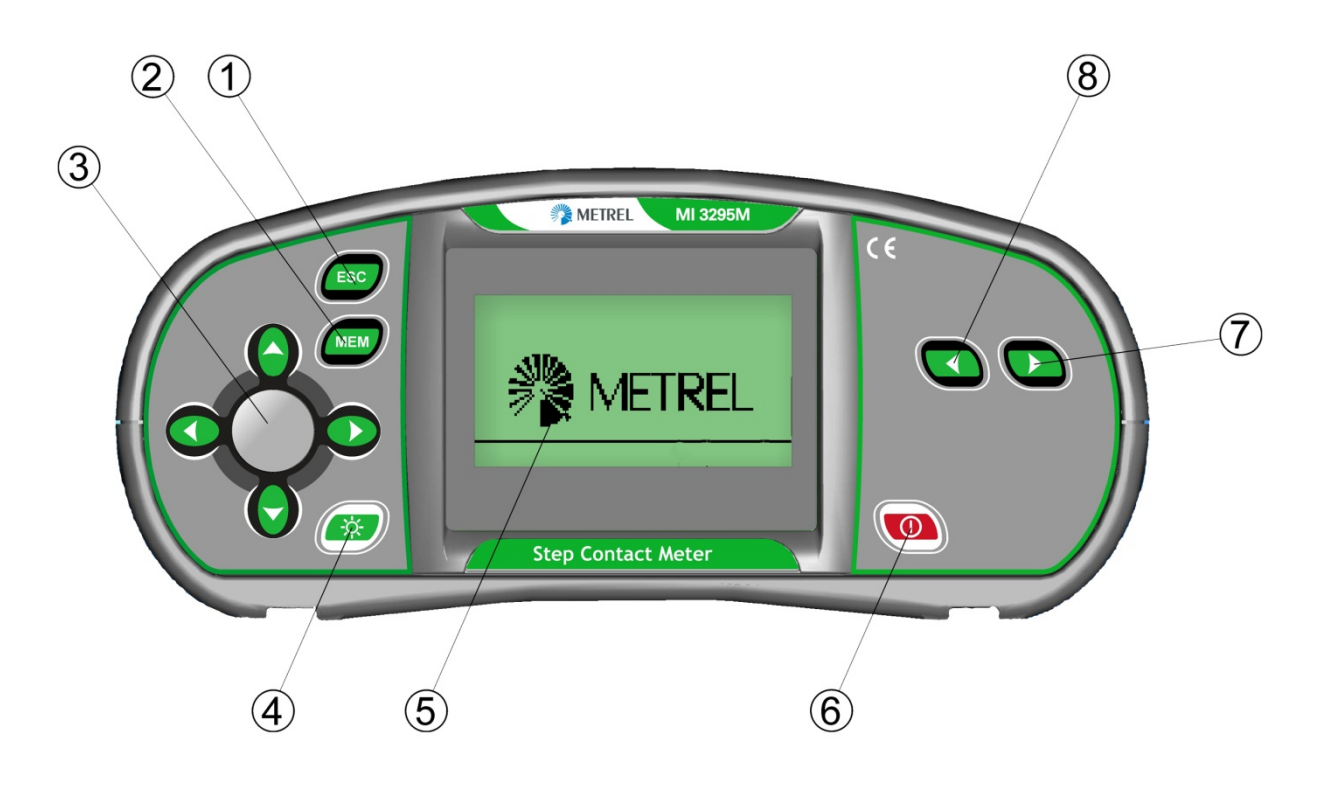

Abbildung 3.1: Bedienoberfläche

| 1   | ESC                                 | Kehrt zum vorherigen Menü zurück                                                                                                  |
|-----|-------------------------------------|----------------------------------------------------------------------------------------------------|
| 2   | MEM                                 | Verwenden der Speicherfunktion                                                                                                    |
| 3   | Cursor- und TEST- Tasten            | Cursor Wählt die Prüfparameter aus                                                                                                |
|     |                                     | TEST Beginnt / beendet Messungen                                                                                                  |
| 4   | Hintergrundbeleuchtung,<br>Kontrast | Ändert Hintergrundbeleuchtung und Kontrast                                                                                        |
| 5   | LCD                                 | LCD-Display mit Hintergrundbeleuchtung                                                                                            |
| 6   | ON/OFF                              | Schaltet das Gerät ein oder aus<br>Das Messgerät schaltet sich nach 15 Minuten<br>automatisch ab, wenn keine Taste gedrückt wurde |
| 7,8 | Funktionswahl                       | Wählt die Prüffunktion und -einstellungen                                                                                         |

# 3.2 Anschlussplatte

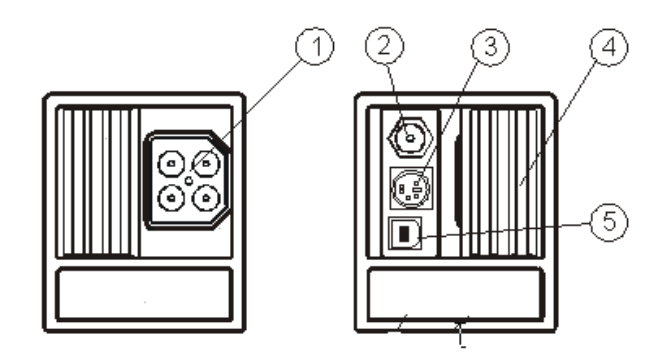

Abbildung 3.2: Anschlussplatte

### Legende:

1 Prüfstecker.

**Warnung!** Die höchste zulässige Spannung zwischen den Prüfanschlüssen und der Erdung beträgt 50 V! Die höchste zulässige Spannung zwischen den Prüfanschlüssen beträgt 100 V!

- 2 Netzteilbuchse
- 3 PS/2-Stecker (für RS232- Kommunikation)
- 4 Schutzabdeckung
- 5 USB- Anschluss

# 3.3 Rückseite

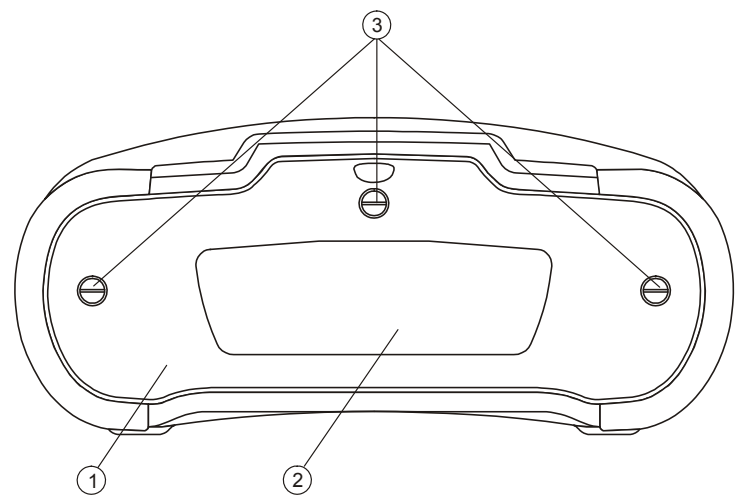

Abbildung 3.3: Rückseite

- 1 Batteriefachabdeckung
- 2 Info-Schild
- 3 Befestigungsschrauben des Batteriefachdeckels

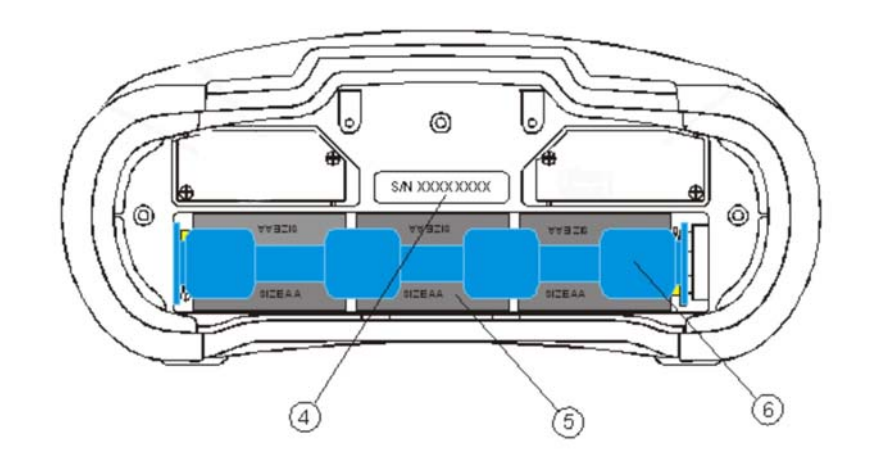

Abbildung 3.4: Batteriefach

- 1 Schild mit der Seriennummer
- 2 Batterien/Akkus (Größe AA)
- 3 Batteriefach

# 4 Beschreibung der Station MI 3295S

# 4.1 Bedienoberfläche

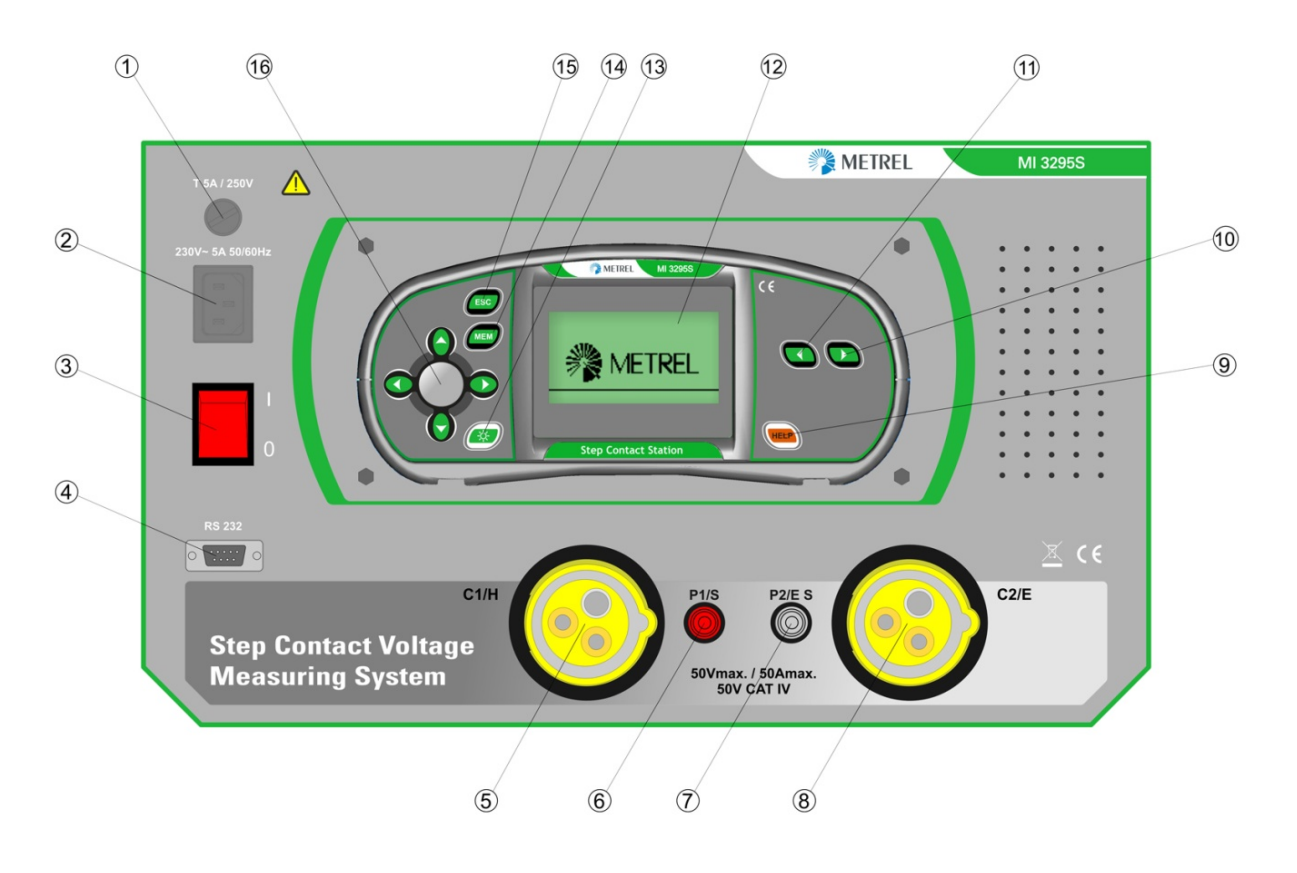

Abbildung 4.1: Bedienoberfläche

| 1     | Sicherung der Netzleitung | Siehe Kapitel 9.1 Austauschen der Sicherungen für weitere Informationen |
|-------|---------------------------|-------------------------------------------------------------------------|
| 2     | Netzeingang               | Zum Anschluss des Netzspannungskabels                                   |
| 3     | Gerät EIN/AUS schalten    |                                                                         |
| 4     | RS232-Stecker             | Zum Anschluss an das Messgerät                                          |
| 5     | C1/H                      | Anschluss für Hilfserder                                                |
| 6     | S                         | Anschluss für Spannungssonde                                            |
| 7     | ES                        | Anschluss für zweite Spannungssonde                                     |
| 8     | C2/E                      | Anschluss für Hilfserder                                                |
| 9     | HILFE                     | Hilfemenüs                                                              |
| 10,11 | Funktionswahl             | Wählt die Prüffunktion und -einstellungen                               |
| 12    | LCD                       | LCD-Display mit Hintergrundbeleuchtung                                  |
| 13    | CONTRAST                  | Ändert den Kontrast                                                     |
| 14    | MEM                       | Verwenden der Speicherfunktion                                          |
| 15    | ESC                       | Kehrt zum vorherigen Bildschirm zurück                                  |
| 16    | Cursor- und TEST-Tasten   | Cursor:Wählt die Prüfparameter ausTEST:Beginn der Messung.              |
|       |                           |                                                                         |

# 4.2 Lieferumfang und Zubehör

### 4.2.1 Standardausführung

| Messgerät MI 3295S                                                          | 1 Stk. |
|-----------------------------------------------------------------------------|--------|
| Messgerät MI 3295M                                                          | 1 Stk. |
| Netzkabel                                                                   | 1 Stk. |
| Schrittspannungssonde (25 kg)                                               | 2 Stk. |
| Strom- Erdungsstange                                                        | 1 Stk. |
| Potenzial- Erdungsstange                                                    | 1 Stk. |
| Prüfleitung, Strom, 50 m, schwarz, 10 mm <sup>2</sup> , mit Krokodilklemme, | 1 Stk. |
| auf Drehkranz                                                               |        |
| Prüfleitung, Strom, 10 m, schwarz, 10 mm <sup>2</sup> , mit Krokodilklemme  | 1 Stk. |
| Prüfleitung, schwarz, 2 x 3 m                                               | 1 Stk. |
| Prüfleitung, grün, 10 m                                                     | 1 Stk. |
| Prüfleitung, rot, 50 m                                                      | 1 Stk. |
| Anschlusskabel mit Krokodilklemme, rot, 1 m                                 | 1 Stk. |
| Prüfleitung, schwarz, 1,5 m                                                 | 1 Stk. |
| Krokodilklemme                                                              | 4 Stk. |
| RS232- Kabel                                                                | 1 Stk. |
| USB- Kabel                                                                  | 1 Stk. |
| Gepolsterte Tragetasche                                                     | 2 Stk. |
| Gepolsterter Nackentragegurt                                                | 1 Stk. |
| NiMH- Akku, Typ AA                                                          | 6 Stk. |
| Stromversorgungsadapter                                                     | 1 Stk. |
| CD mit Bedienungsanleitung und PC-Software HVLink PRO                       | 1 Stk. |
| Bedienungsanleitung                                                         | 1 Stk. |
| Kalibrierzertifikat                                                         |        |

## 4.2.2 Optionales Zubehör

Auf dem Blatt im Anhang befindet sich eine Liste mit optionalen Zubehörteilen, die vom Vertriebspartner bezogen werden können.

# 5 MI 3295M Betrieb des Messgeräts

# 5.1 Anzeige

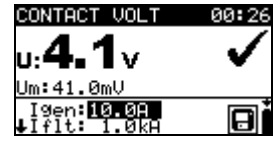

Abbildung 5.1: Typische Funktionsanzeige

| CONTACT VOLT                             |   | Funktionsname     |
|------------------------------------------|---|-------------------|
| u: <b>4.1</b> v                          | ✓ | Ergebnisfeld      |
| Igen: <mark>10.0A</mark><br>↓Iflt: 1.0kA |   | Prüfparameterfeld |
|                                          |   | Meldungsfeld      |

## 5.1.1 Batterieanzeige

Die Batterieanzeige zeigt den Ladezustand des Akkus und den Anschluss zum externen Ladegerät an.

| Î | Batteriekapazitätsanzeige.                                                                                                    |
|---|----------------------------------------------------------------------------------------------------|
| 0 | Ladezustand gering.<br>Der Akkuladezustand ist zu gering, um korrekte Messergebnisse<br>zu garantieren. Ersetzen Sie die Batterien oder laden Sie<br>die Akkus auf. |
| Ō | Aufladen läuft (wenn das Netzteil angeschlossen ist).                                                                                                    |

Warnung:

- Wenn die Batterien länger als 1 Minute entfernt werden,
- gehen die Einstellungen für Datum und Uhrzeit verloren.
- Das Instrument übernimmt die Werkseinstellungen.

### 5.1.2 Warnungen und Meldungen

Im Meldungsfeld werden Warnungen und Meldungen angezeigt.

| Ф            | Messgerät und Station wurden nicht synchronisiert.             |
|--------------|----------------------------------------------------------------|
| X            | Die Messung läuft; beachten Sie angezeigte Warnungen.          |
| 8            | Ergebnisse können gespeichert werden.                          |
| $\checkmark$ | Messergebnis innerhalb der voreingestellten Grenzwerte (PASS). |
| ×            | Messergebnis außerhalb der voreingestellten Grenzwerte (FAIL). |

# 5.2 Hintergrundbeleuchtung und Kontrast einstellen

Mit der Taste BACKLIGHT können Hintergrundbeleuchtung und Kontrast eingestellt werden.

| LCD | CONTRAST |
|-----|----------|
|     | 50%      |

Abbildung 5.2: Menü Kontrast

Taste Hintergrundbeleuchtung:

| Klicken           | Hintergrundbeleuchtung umschalten.                               |
|-------------------|------------------------------------------------------------------|
| 1 s lang gedrückt | Arretiert die hohe Helligkeitsstufe der Hintergrundbeleuchtung,  |
| halten            | bis das Gerät ausgeschaltet oder die Taste erneut gedrückt wird. |
| 2 s lang gedrückt | Es wird eine Balkenanzeige zur Einstellung des LCD-Kontrasts     |
| halten            | angezeigt.                                                       |

Tasten zur Kontrasteinstellung:

| LINKS / RECHTS | Stellt den Kontrast ein.          |
|----------------|-----------------------------------|
| TEST           | Bestätigt den neuen Kontrast.     |
| ESC            | Funktion ohne Änderungen beenden. |

### 5.3 Funktionsauswahl

Zur Auswahl der Hauptfunktionsmenüs ist die FUNKTIONSWAHL zu nutzen:

|  | Funktionswahl | Wählt die Prüf-/ Messfunktion aus:<br>• <b>STEP VOLT</b> > Schrittspannungsprüfung<br>• <b>CONTACT VOLT</b> > Kontaktspannungsprüfung<br>• <b>SETTINGS</b> > Einstellungen/Synchronisierung |
|--|---------------|----------------------------------------------------------------------------------------------------|
|--|---------------|----------------------------------------------------------------------------------------------------|

## 5.4 Einstellungen

Verschiedene Messoptionen können im Menü SETTINGS eingestellt werden.

Folgende Optionen sind vorhanden:

- □ Sprachauswahl
- Hilfebildschirme
- Synchronisierung mit der Station
- Rücksetzung des Messgeräts auf Ausgangswerte
- Aufrufen und Löschen der gespeicherten Ergebnisse
- Datum und Uhrzeit

| SETTINGS    | <u>00:00</u> |
|-------------|--------------|
| SELECT LANG | UAGE         |
| HELP        |              |
| SYNCHRONIZE |              |
| INITIAL SET | TINGS 🛓      |
|             |              |

Abbildung 5.3: Einstellungen

Tasten:

| AUFWÄRTS / ABWÄRTS | Wählt die entsprechende Option aus. |
|--------------------|-------------------------------------|
| TEST               | Ruft ausgewählte Option auf.        |

### 5.4.1 Sprache

In Menü SELECT LANGUAGE kann die Sprache eingestellt werden.

| SELECT LANGUAGE |   |
|-----------------|---|
| ENGLISH         |   |
| SLOVENSKO       |   |
| DEUTSCH         |   |
| ESPHNUL         | ř |
|                 |   |

Abbildung 5.4: Sprache wählen

Tasten:

| AUFWÄRTS / ABWÄRTS | Sprache auswählen.                      |
|--------------------|-----------------------------------------|
| TEST               | Bestätigt die ausgewählte Sprache.      |
| ESC                | Kehrt zum Haupteinstellungsmenü zurück. |

### 5.4.2 Hilfebildschirme

Der Hilfebildschirm umfasst einfache schematische Graphen oder Anschlussdiagramme sowie Informationen über das Instrument.

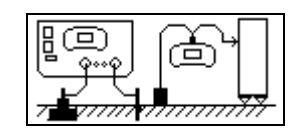

Abbildung 5.5: Beispiel Hilfemenü

Tasten:

| LINKS / RECHTS | Wählt den nächsten / vorherigen Hilfebildschirm. |
|----------------|--------------------------------------------------|
| ESC            | Kehrt zum Haupteinstellungsmenü zurück.          |

### 5.4.3 Werkseinstellungen

Die Einstellungen des Instruments und die Messparameter und Grenzwerte für Messungen können in diesem Menü auf Werkseinstellungen zurückgesetzt werden.

| INITIAL SETTINGS   |   |
|--------------------|---|
| Contrast, Language |   |
| Parameters will be |   |
| set to default.    | + |
| ME VES             | n |

Abbildung 5.6: Werkseinstellungen

Tasten:

| LINKS / RECHTS | Wählt JA oder NEIN aus                                |
|----------------|-------------------------------------------------------|
| TEST           | Stellt Werkseinstellungen wieder her (bei Auswahl JA) |
| ESC            | Kehrt ohne Änderungen zum Hauptmenü zurück.           |

Werkseinstellungen:

| Einstellungen des Messgeräts | Standardwert |
|------------------------------|--------------|
| Kontrast                     | Standardwert |
| Sprache                      | Deutsch      |

| Funktion        | Parameter / Grenzwert             |  |
|-----------------|-----------------------------------|--|
| Kontaktspannung | I <sub>SET</sub> = 10 A           |  |
|                 | I <sub>FAULT</sub> = 1 kA         |  |
|                 | $R_{INPUT} = 1 M\Omega$           |  |
|                 | $U_{\text{LIMIT}} = 50 \text{ V}$ |  |
| Schrittspannung | I <sub>SET</sub> = 10 A           |  |
|                 | I <sub>FAULT</sub> = 1 kA         |  |
|                 | $R_{INPUT} = 1 M\Omega$           |  |
|                 | $U_{\text{LIMIT}} = 50 \text{ V}$ |  |

### 5.4.4 Datum und Uhrzeit

In diesem Menü können Datum und Uhrzeit eingestellt werden.

| SET DATE/TIME                   |   |
|---------------------------------|---|
| 12:00 PM<br><b>Jan</b> .01,2000 | t |

Abbildung 5.7: Datum und Uhrzeit

Tasten:

| LINKS / RECHTS     | Wählt das zu ändernde Element.                        |
|--------------------|-------------------------------------------------------|
| AUFWÄRTS / ABWÄRTS | Ändert das ausgewählte Element.                       |
| TEST               | Bestätigt die neue Einstellung und verlässt das Menü. |
| ESC                | Kehrt zum Haupteinstellungsmenü zurück.               |

### 5.4.5 Synchronisierung

Die Auswahl dieser Option erlaubt das Laden von Daten von der Station auf das Messgerät und vom Messgerät auf die Station.

Folgende Optionen sind vorhanden:

- Synchronisierung von Uhrzeit, Datum und Stromwerten
- Upload der Pr
  üfstromergebnisse f
  ür Schritt-/ Kontaktspannungsberechnungen

Erdungswiderstandsergebnisse

SVNCHRONIZE 14:03

Abbildung 5.8: Menü Synchronisierung

Tasten:

| AUFWÄRTS / ABWÄRTS | Wählt Option aus.                       |
|--------------------|-----------------------------------------|
| TEST               | Ruft ausgewählte Option auf.            |
| ESC                | Kehrt zum Haupteinstellungsmenü zurück. |

Synchronisierte Daten:

Upload der

| - <b>j</b> · · · · · · · · · · · · · · · · · · · |                                                                        |
|--------------------------------------------------|------------------------------------------------------------------------|
| TIME, CURRENT                                    | Die Uhrzeit und das Datum der Station wird auf das Messgerät geladen.  |
|                                                  | Der Wert des Generatorstroms wird auf das Messgerat geladen            |
|                                                  |                                                                        |
|                                                  | (wenn der Generator eingeschaltet ist).                                |
| <b>STEP/ CONTACT</b>                             | Die gespeicherte Werte für Generatorströme I <sub>GEN</sub> werden zur |
| VOLT                                             | Berechnung der Schritt- und Kontaktspannung auf das Messgerät          |
|                                                  | geladen.                                                               |

| EARTH RESULTS | Die Werte für den gespeicherten Erdungswiderstand und |
|---------------|-------------------------------------------------------|
|               | den spezifischen Erdwiderstand der Station werden auf |
|               | das Messgerät geladen.                                |

#### Anmerkung:

Der Hauptzweck der Zeit-/Strom-Synchronisierung ist die Möglichkeit zur Korrektur der Schritt- und Kontaktspannungsergebnisse nach der Prüfung. Während der Prüfung werden die Schritt- und Kontaktspannungsergebnisse je nach eingestelltem Wert I<sub>SET</sub> im Messgerät berechnet. Nach der Prüfung werden die Ergebnisse des Messgeräts anhand der echten Generator-Stromwerte I<sub>GEN</sub>, die gleichzeitig mit der Station gemessen wurden, aktualisiert. Die gespeicherten Werte für U<sub>STEP</sub> und U<sub>CONTACT</sub> werden dann anhand der folgenden Formel korrigiert:

$$U_{STEPnew} = U_{STEPold} \cdot \frac{I_{GEN(actually\_generated)}}{I_{SET}}$$
$$U_{CONTnew} = U_{CONTold} \cdot \frac{I_{GEN(actually\_generated)}}{I_{SET}}$$

- Die Synchronisierung ist 24 Stunden lang aktiv.
- Wenn die Angaben für Datum und Uhrzeit am Messgerät oder an der Station geändert werden, wird keine Synchronisierung der Daten durchgeführt. Der jeweilige Datensammler muss geleert werden, bevor mit den Messungen fortgesetzt werden kann. Vor dem Löschen kann der Inhalt auf das Messgerät geladen werden.
- Wenn sich beide Einheiten nicht synchronisieren, wird das Icon der Messanzeige des Messgeräts angezeigt.

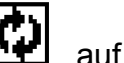

# 6 Betrieb der Station MI 3295S

# 6.1 Anzeige

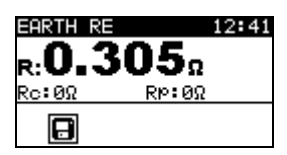

Abbildung 6.1: Typische Anzeige in der Funktion Erdwiderstand

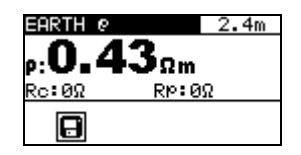

Abbildung 6.2: Typische Anzeige in der Funktion Spezifischer Erdwiderstand

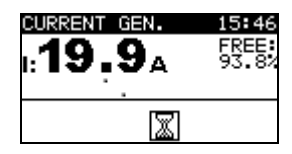

Abbildung 6.3: Typische Anzeige in der Stromfunktion

| EARTH RE                | Funktionsname                      |
|-------------------------|------------------------------------|
| R:0.305Ω<br>Ro:0Ω RP:0Ω | Ergebnis- und<br>Unterergebnisfeld |
|                         | Meldungsfeld                       |

| EARTH @                                  | Funktionsname                      |
|------------------------------------------|------------------------------------|
| 2,4m                                     | Prüfparameterfeld                  |
| <b>ρ:<b>0.43</b>Ωm<br/>Ro: 0Ω RP: 0Ω</b> | Ergebnis- und<br>Unterergebnisfeld |
|                                          | Meldungsfeld                       |

| CURRENT GEN.     | Funktionsname                                |
|------------------|----------------------------------------------|
| ı: <b>19.9</b> ₄ | Ergebnisfeld                                 |
|                  | Meldungsfeld                                 |
| FREE:<br>93.8%   | Verbliebener Platz in aktuellem Datensammler |

# 6.2 Warnungen und Meldungen

Vor und während der Messung führt das Instrument verschiedene Prüfungen durch, um die Sicherheit sicherzustellen und das Gerät vor Schäden zu schützen. Diese Sicherheitsprüfungen umfassen Prüfungen auf externe Spannung oder inkorrekte Ladung der Prüfanschlüsse. Wenn ein Problem erkannt wird, wird eine entsprechende Meldung ausgegeben. Warnhinweise und Schutzmaßnahmen finden Sie in diesem Kapitel.

| CURRENT GEN. 00:31<br>U:>10.0v free:<br>100.02                                                                                  | Die Spannung zwischen den Prüfanschlüssen C1/H und C2/E<br>liegt über dem zulässigen Wert (> 10 V). Trennen Sie<br>die Prüfleitungen und prüfen Sie, wo eine externe Spannung<br>anliegt!                                                                                             |
|----------------------------------------------------------------------------------------------------|----------------------------------------------------------------------------------------------------|
| CURRENT GEN. 00:27<br>Current Generator was<br>switched off.<br>Possible reasons:<br>-Overload<br>-Abru&t change of<br>current. | Der Ausgang wurde überlastet oder der Prüfstrom fiel abrupt ab.<br>Eine Überlast kann durch hohen, fehlerhaften Erdstrom<br>entstehen. In diesem Fall sollte die Ausgangsleistung gesenkt<br>werden. Siehe Kapitel <i>6.6.4 Ausgangsleistungsspanne</i> für<br>weitere Informationen. |
| CURRENT GEN. 00:28<br>Generated current too<br>low (I < 0.2A). Check<br>connections to earth.                                   | Der Ausgangsstrom ist zu gering. Ein zu geringer Strom kann<br>aufgrund eines unzureichenden Anschlusses oder eines<br>hohen Sondenwiderstands entstehen.                                                                                                    |

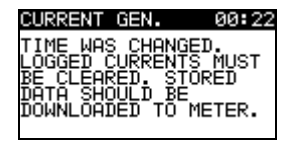

Die Einstellung von Datum und Uhrzeit wurde an der Station geändert, dies führte zu einem Synchronisierungsstopp zwischen Station und Messgerät. Der entsprechende Datensammler muss geleert werden. Vor dem Löschen kann der Inhalt auf das Messgerät geladen werden.

Im Meldungsfeld werden Warnungen und Meldungen angezeigt.

| ٧Ĥ | Die Ausgangsleistung wurde nicht auf den Maximalwert gestellt                                                 |
|----|----------------------------------------------------------------------------------------------------|
|    | Die Messung läuft, beachten Sie angezeigte Warnmeldungen.                                                     |
|    | Während der Messung wurde ein hohes Stromrauschen festgestellt.<br>Die Messergebnisse können verfälscht sein. |
| ि  | Hoher Widerstand der Strom- und/oder Spannungssonden.                                                         |
|    | Die Messergebnisse können verfälscht sein.                                                                    |
| Θ  | Ergebnisse können gespeichert werden.                                                                         |

# 6.3 Hilfebildschirme

Wie in MI 3295M – siehe Kapitel *5.4.2 Hilfebildschirm.* Auf den Hilfebildschirm kann über die Hilfetaste zugegriffen werden.

# 6.4 Kontrasteinstellungen

Mit der Taste für die Beleuchtung kann der Kontrast eingestellt werden.

| LCD | CONTRAST |
|-----|----------|
| 50% |          |

Abbildung 6.4: Menü Kontrast

Tasten zur Kontrasteinstellung:

| LINKS / RECHTS | Stellt den Kontrast ein.          |
|----------------|-----------------------------------|
| TEST           | Neuen Kontrast übernehmen.        |
| ESC            | Funktion ohne Änderungen beenden. |

## 6.5 Funktionsauswahl

Zur Auswahl der Prüffunktionen benutzen Sie die FUNKTIONSWAHL:

| Funktionswahl      | <ul> <li>Wählt die Prüf-/Messfunktion aus.</li> <li><earth earth="" re,="" ρ=""> Erdungswiderstand</earth></li> <li><current gen.=""> Generierung des Messstroms</current></li> <li><settings> Einstellungen</settings></li> </ul> |  |
|--------------------|----------------------------------------------------------------------------------------------------|--|
| AUFWÄRTS / ABWÄRTS | Wählt die Unterfunktion in der ausgewählten Messfunktion aus.                                                                                                    |  |
| LINKS / RECHTS     | Wählt die zu ändernden Prüfparameter aus.                                                                                                    |  |

Tasten im Feld **Prüfparameter**:

| AUFWÄRTS / ABWÄRTS | Ändert den ausgewählten Parameter. |
|--------------------|------------------------------------|

# 6.6 Einstellungen

Verschiedene Messoptionen können im Menü SETTINGS eingestellt werden.

Folgende Optionen sind vorhanden:

- Sprachauswahl
- Rücksetzung des Messgeräts auf Ausgangswerte
- Einstellen der Ausgangsleistung des Generators
- Einstellen des Alarms
- Aufrufen und Löschen der gespeicherten Ergebnisse
- Einstellen von Datum und Uhrzeit

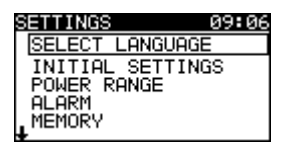

Abbildung 6.5: Optionen im Einstellungsmenü

Tasten:

| AUFWÄRTS / ABWÄRTS | Wählt die entsprechende Option aus.  |  |
|--------------------|--------------------------------------|--|
| TEST               | Ruft ausgewählte Option auf.         |  |
| ESC                | Kehrt zum Hauptfunktionsmenü zurück. |  |

### 6.6.1 Sprache

Wie bei MI 3295M – siehe Kapitel 5.4.1 Sprachen.

### 6.6.2 Werkseinstellungen

Durch Auswahl dieser Option kann der Benutzer die Einstellungen des Instruments und die Messparameter sowie die Messgrenzwerte auf Werkseinstellungen zurücksetzen.

| INITIAL SETTINGS   |   |
|--------------------|---|
| Contrast, Language |   |
| Parameters will be |   |
| set to default.    | ŧ |
| NO YES             |   |

Abbildung 6.6: Werkseinstellungen

Tasten:

| LINKS / RECHTS | Wählt YES (ja) oder NO (nein) aus                         |  |
|----------------|-----------------------------------------------------------|--|
| TEST           | Stellt Standardeinstellungen wieder her (bei Auswahl YES) |  |
| ESC            | Kehrt ohne Änderungen zum Hauptmenü zurück.               |  |

Werkseinstellungen:

| Einstellungen des Messgeräts | Standardwert |
|------------------------------|--------------|
| Kontrast                     | Standardwert |
| Sprache                      | Deutsch      |
| Alarm                        | Deaktiviert  |
| Leistungsbereich             | 100%         |
| Entfernung 'a'               | 2,0 m        |

### 6.6.3 Datum und Uhrzeit

Wie bei MI 3295M - siehe Kapitel 5.4.4 Datum und Uhrzeit.

#### 6.6.4 Ausgangsleistungsbereich

In diesem Menü kann die Leistung des Generators eingestellt werden.

| POWER | RANGE |
|-------|-------|
| 100%  |       |
| 50%   |       |
|       |       |

Abbildung 6.7: Menü Ausgangsleistung

Tasten:

| AUFWÄRTS / ABWÄRTS | Wählt die gewünschte Option (50%, 75%, 100%) |
|--------------------|----------------------------------------------|
| TEST               | Stellt die ausgewählte Leistung ein.         |
| ESC                | Kehrt zum Haupteinstellungsmenü zurück.      |

#### Hinweis:

Wenn der Generator gestartet wird, wird die Ausgangsleistung automatisch auf das mögliche Maximum gestellt. Wenn sich die Bedingungen während der Messungen ändern, kann es sein, dass sich der Generator ausschaltet. Mögliche Gründe dafür sind:

- Der Ausgang kann durch zu hohe externe Erdungsstromwerte überlastet werden. In diesem Fall wird empfohlen, die Ausgangsleistung auf 75% oder 50% zu senken und den Generator neu zu starten.
- Der Stromfluss wurde abrupt unterbrochen. Wenn der Stopp durch Trennung der Leitungen hervorgerufen wurde, muss die Leistung nicht gesenkt werden.
   Der Generator kann neu gestartet werden.

### 6.6.5 Alarm

deaktiviert werden.

Ein hörbarer Alarm weist den Benutzer darauf hin, dass sich der Generator aufgrund von Überlastung oder abrupter Stromstärkenänderung abgeschaltet hat. Der Alarm kann in diesem Menü aktiviert / ALARM ENABLED (DISABLED

Abbildung 6.8: Sprache wählen

Tasten:

| AUFWÄRTS / ABWÄRTS | WÄRTS Aktiviert/deaktiviert den Alarm.  |  |
|--------------------|-----------------------------------------|--|
| TEST               | Bestätigt die Auswahl.                  |  |
| ESC                | Kehrt zum Haupteinstellungsmenü zurück. |  |

#### Anmerkung:

 Wenn der Alarm aktiviert ist, ist das Risiko geringer die Ergebnisse der Schritt- und Kontaktspannung falsch zu interpretieren. Die Ablesewerte bewegen sich um 0 V ('pass'), wenn kein Prüfstrom fließt.

# 7 Messungen

# 7.1 Theorie der Messungen

### 7.1.1 Allgemeines zur Erdung

Eine Erdungselektrode/ein Erdnetz verfügt über einen gewissen Widerstand, je nach Größe, Oberfläche (Oxidierung an der Metallfläche) und des Erdwiderstands um die Elektrode.

Der Erdungswiderstand konzentriert sich nicht an einem Punkt, sondern breitet sich um die Elektrode aus. Eine korrekte Erdung exponierter leitender Teile stellt sicher, dass deren Spannung bei Fehlern unterhalb eines gefährlichen Niveaus verbleibt. Sollte ein Fehler auftreten, fließt der Fehlerstrom durch die Erdungselektrode. Eine typische Spannungsausbreitung tritt um die Elektrode auf ("Spannungstrichter"). Der größte Teil des Spannungsabfalls konzentriert sich um die Erdungselektrode. In *Abb. 7.1* wird gezeigt, wie Fehler-, Schritt- und Kontaktspannungen durch Fehlerströme, die durch Erdungselektroden/ Erdnetze in die Erde fließen, auftreten. Fehlerströme in der Nähe von Versorgungsanlagen (Umspannwerke, Masten, Kraftwerke) können mit 200 kA sehr hoch sein. Dies kann zu gefährlichen Schritt- und Kontaktspannungen führen. Wenn sich im Erdreich Metallverbindungen befinden (ob bewusst oder nicht), kann der Spannungstrichter atypische Formen annehmen und weit weg vom Fehlerpunkt hohe Spannungen erzeugen. Deshalb muss die Spannungsausbreitung bei einem Fehler um diese Anlagen sorgfältig analysiert werden.

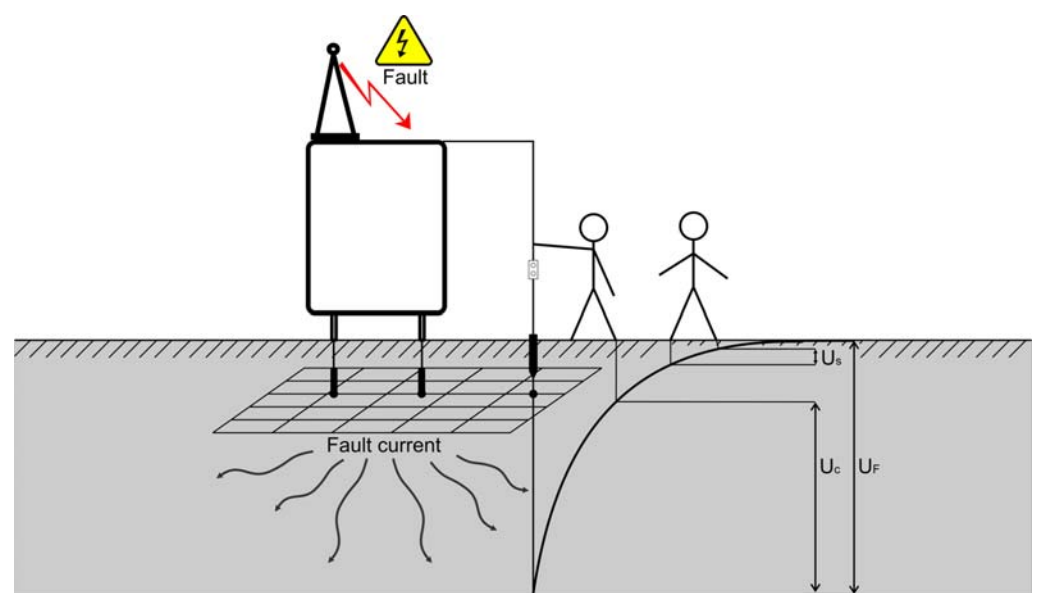

Abbildung 7.1: Gefährliche Spannungen an einem fehlerhaften Erdungssystem

Die Norm IEC 61140 definiert die folgenden höchstzulässigen Zeit-/ Kontaktspannungsbeziehungen:

| Maximale Dauer der Exposition | Spannung                                       |
|-------------------------------|------------------------------------------------|
| > 5 s bis ∞                   | $U_C \le 50 \ V_{AC} \ oder \le 120 \ V_{DC}$  |
| < 0,4 s                       | $U_C \le 115 \ V_{AC} \ oder \le 180 \ V_{DC}$ |
| < 0,2 s                       | $U_C \le 200 V_{AC}$                           |
| < 0,04 s                      | $U_C \le 250 V_{AC}$                           |

**Tabelle 13:** Maximale Dauer gegenüber Fehlerstromspannung Bei längerer Exposition müssen die Berührungsspannungen unter 50 V liegen.

### 7.1.2 Allgemeines zum spezifischen Erdwiderstand

Der spezifische Erdwiderstand wird gemessen, um die jeweiligen Bodeneigenschaften bestimmen. Die Messung wird durchgeführt, um eine zuverlässigere Kalkulierung der Erdungssysteme, wie für Hochspannungsmasten, große Industrieanlagen, Blitzableiter etc., zu ermöglichen. Die Ergebnisse werden benutzt, um die Erdungssysteme richtig zu dimensionieren (Größe, Tiefe, Anzahl und Position der Erdungsstangen). Der Wert des spezifischen Erdwiderstands wird in  $\Omega$ m ausgedrückt.

### 7.1.3 Messung

Bei der Messung wird mithilfe eines Hilfserders ein Prüfstrom in die Erde geleitet. Der Widerstand dieser Sonde muss so gering wie möglich sein, um einen hohen Prüfstrom einspeisen zu können. Der Widerstand kann durch die parallele Verwendung mehrerer Sonden oder durch ein Hilfs-Erdungssystem als Sonde gesenkt werden. Ein hoher Prüfstrom erhöht die Unanfälligkeit gegenüber Störströmen in der Erde.

#### Schrittspannung

Die Messung wird zwischen zwei Erdungspunkten mit einem Abstand von 1 Meter wie in *Abb.* durchgeführt. *7.2.* Die Messsonden mit einem Gewicht von 25 kg simulieren die Füße. Die Spannung zwischen beiden Sensoren wird mit einem Spannungsmessgerät mit einem internen Widerstand gemessen, wodurch der Körperwiderstand simuliert wird.

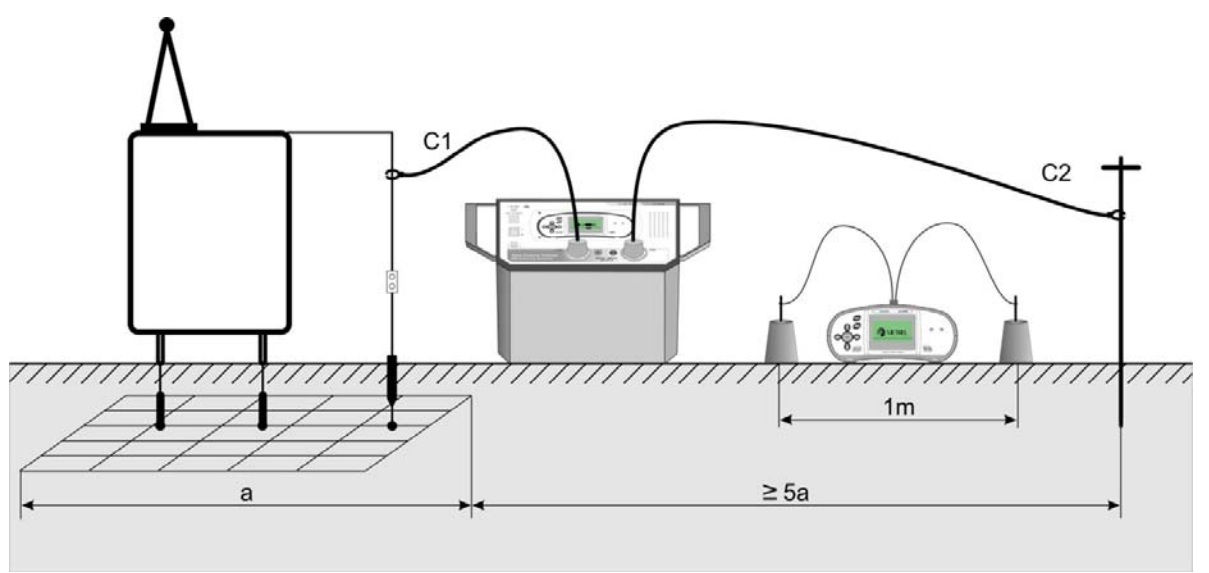

Abbildung 7.2: Messung der Schrittspannung

#### Kontaktspannung

Die Messung wird zwischen einem geerdeten, zugänglichen Metallteil und der Erde wie in *Abb. 7.3* durchgeführt. Die Spannung zwischen beiden Sonden wird mit einem Spannungsmessgerät mit einem internen Widerstand gemessen, wodurch der Körperwiderstand simuliert wird.

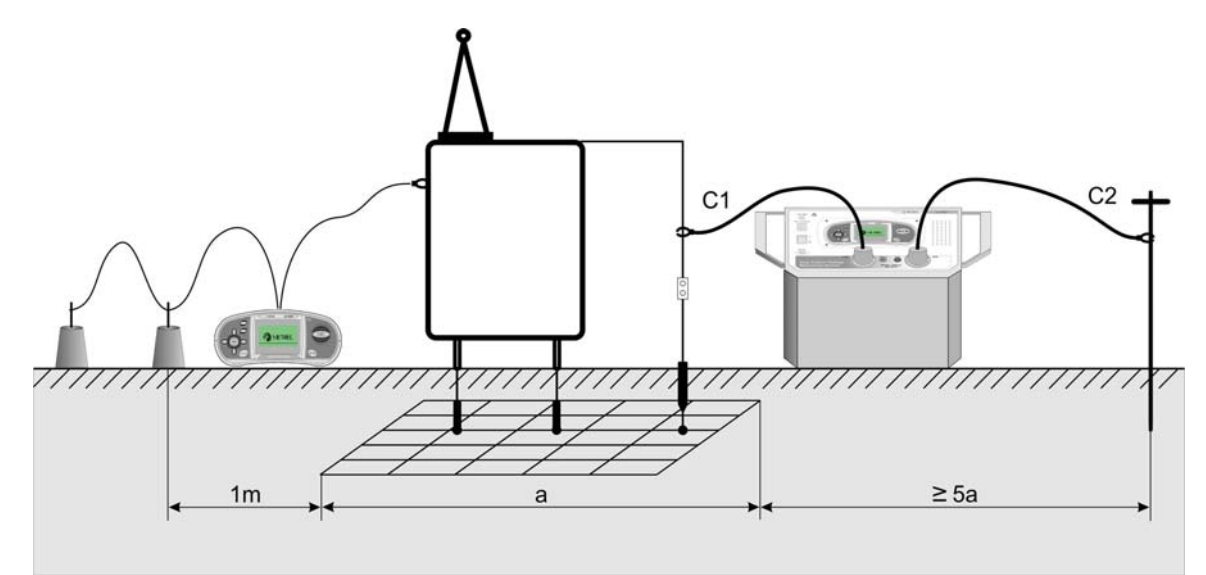

Abbildung 7.3: Messung der Kontaktspannung

Da der Prüfstrom üblicherweise nur einen Bruchteil des höchsten Fehlerstroms beträgt, müssen die gemessenen Spannungen mithilfe der folgenden Gleichung skaliert werden:

$$U_{S,C} = U_{Measured} \frac{I_{Fault}}{I_{Gen}}$$

U<sub>S,C</sub>.....Berechnete Schritt- oder Kontaktspannung bei Fehlerstrom U<sub>Measured</sub> ....Gemessene Spannung während der Prüfung I<sub>Fault</sub>.....Maximaler Erdungsstrom bei einem Fehler I<sub>Gen</sub>.....Eingespeister Prüfstrom

#### Erdungswiderstand

Für die Prüfung des Erdungswiderstands werden eine Spannungs- und eine Stromsonde (als Hilfserder) verwendet. Aufgrund des Spannungstrichters ist es wichtig, dass die Prüfelektroden korrekt eingebaut werden. Weitere Informationen zur Messung des Erdungswiderstands finden Sie im METREL- Handbuch: *Richtlinie zur Prüfung von Niederspannungsanlagen*.

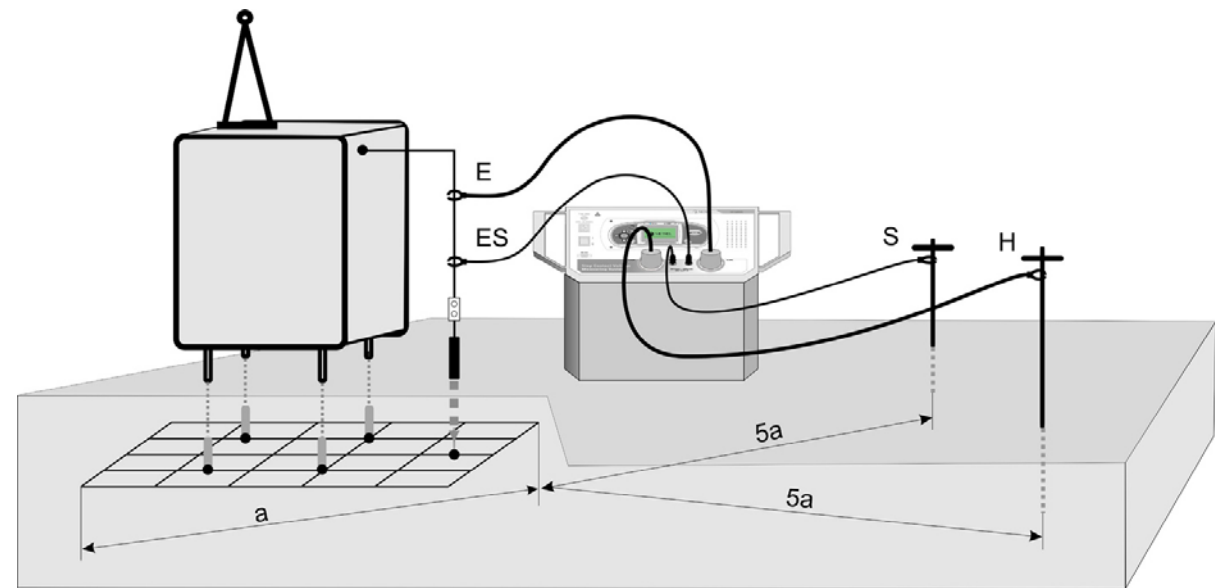

Abbildung 7.4: Messung des Erdungswiderstands

#### Spezifischer Erdwiderstand

Für die Messung des spezifischen Erdwiderstands wird der Prüfstrom durch zwei Stromsonden (C1/H und C2/E) geleitet. Die Spannungssonden S und ES müssen zwischen den Stromsonden platziert werden (Äquidistanz 'a' zwischen Sonden berücksichtigen).

Wenn zwei unterschiedliche Abstände zwischen den Prüfsonden gewählt werden, würde das bedeuten, dass die Messung an unterschiedlichen Tiefen erfolgt. Durch Erhöhung der Abstände "a", wird eine tiefere Schicht Erdreich gemessen. Weitere Informationen zur Messung des Erdungswiderstands finden Sie im METREL- Handbuch: *Richtlinie zur Prüfung von Niederspannungsanlagen*.

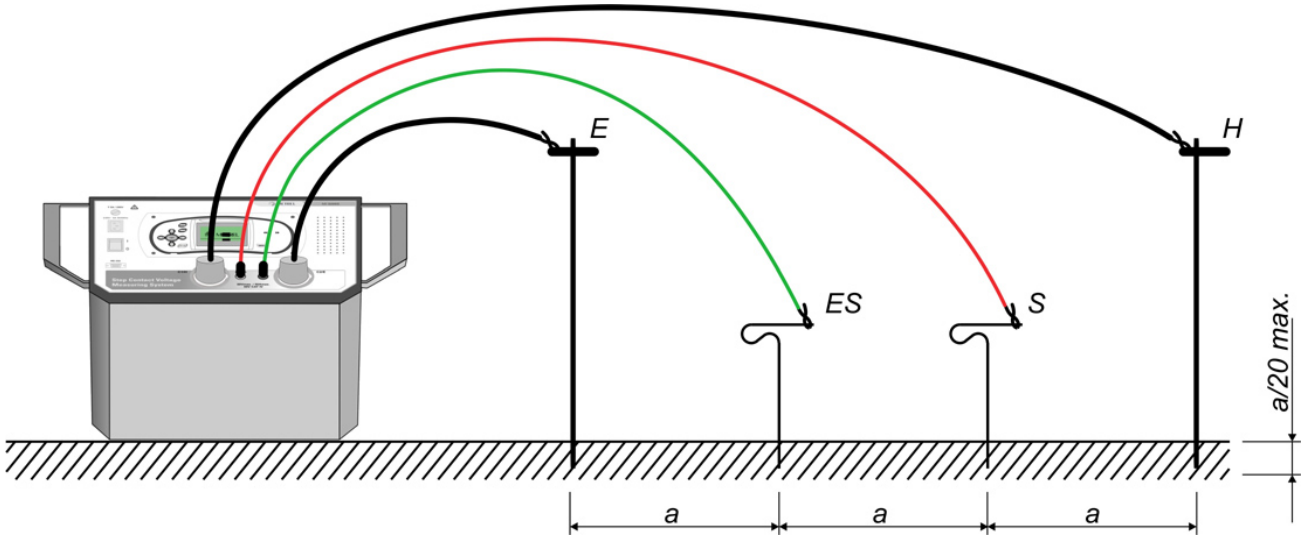

Abbildung 7.5: Messung des spezifischen Erdwiderstands

## 7.2 Schritt- und Kontaktspannung

#### 7.2.1 Einspeisen des Prüfstroms

Bevor Sie die Messungen der Schritt- und Kontaktspannung muss mithilfe der Station MI 3295S ein Prüfstrom in die Erde gespeist werden.

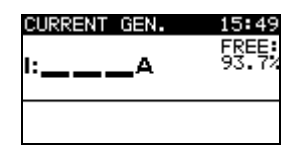

Abbildung 7.6: Bildschirm des Stromgenerators

- Schließen Sie die C2-Pr
  üfleitung an den Haupterdungspunkt an
- Platzieren Sie die Erdungssonde
- Schließen Sie die C1-Pr
  üfleitung an die Erdungssonde oder einen anderen Hilfserderpunkt an
- Wählen Sie die Funktion CURRENT GEN.
- Drücken Sie die Taste **TEST**, um die Stromerzeugung zu starten.
- Prüfen sie die Stromstärke

#### Anschlüsse für die Schritt- und Kontaktspannungsmessung

Für die Anschlüsse der Station siehe Abbildungen 7.2 und 7.3.

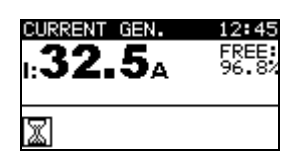

Abbildung 7.7: Beispiel für die Anzeige während der Stromerzeugung

#### Hinweis:

- Die Ausgangsleistung wird automatisch auf das mögliche Maximum eingestellt.
   Bei Problemen (Generator schaltet aus) siehe Kapitel 6.6.4
   Ausgangsleistungsbereich.
- Unvollständig abgewickeltes Messkabel kann den Wert des erzeugten Pr
  üfstroms beeinflussen (Spulenimpedanz).
- Der Widerstand des Hilfserders begrenzt üblicherweise den eingespeisten Prüfstrom. Der eingespeiste Strom kann durch Platzieren weiterer Sonden in Parallelschaltung erhöht werden.

### 7.2.2 Synchronisierung vor der Prüfung (empfohlen)

Bevor Sie die Schritt- und Kontaktspannungsmessungen durchführen, wird empfohlen, das Messgerät und die Station zu synchronisieren. Die Synchronisierung stellt das Datum und die Uhrzeit auf beiden Einheiten ein. So können die gemessenen Spannungen nach den Messungen korrekt skaliert werden. Wenn während der Synchronisierung Strom erzeugt wird, wird der Wert auch zum Messgerät gesandt. Siehe Kapitel 5.4.5 Synchronisierung für weitere Informationen.

- Schließen Sie das Messgerät mithilfe des RS232-Kabels an die Station.
- Wählen Sie am Messgerät die Option TIME, CURRENT im Menü SYNCHRONIZE und bestätigen Sie.
  Befolgen Sie die Angeben auf der LCD. Wenn die Synchronisierung erfolgreich war.

Befolgen Sie die Angaben auf der LCD. Wenn die Synchronisierung erfolgreich war, ertönt ein Piepton zur Bestätigung, nachdem die kurzen Meldungen **Verbindung...** und **Synchronisierung...** angezeigt wurden.

#### Anschlüsse für die Synchronisierung

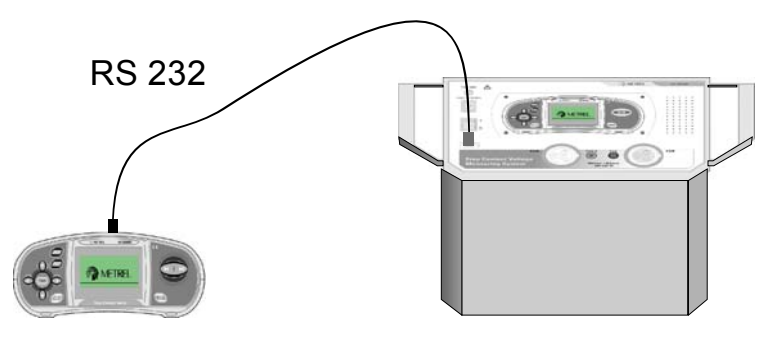

Abbildung 7.8: Anschluss der Instrumente während der Synchronisierung

#### Anmerkung:

Die Messungen können ohne Synchronisierung durchgeführt werden. In diesem Fall muss der Messstrom manuell eingestellt/geändert werden. Wenn sich der eingespeiste Strom während der Prüfung ändert, muss der Parameter I<sub>SET</sub> manuell angepasst werden. Die Messergebnisse können nach der Messung korrigiert werden.

### 7.2.3 Messung der Schritt- und Kontaktspannung

Während die Station den Prüfstrom in das Erdreich einspeist, können die Schritt- und Kontaktspannungsmessungen mit dem Messgerät ausgeführt werden.

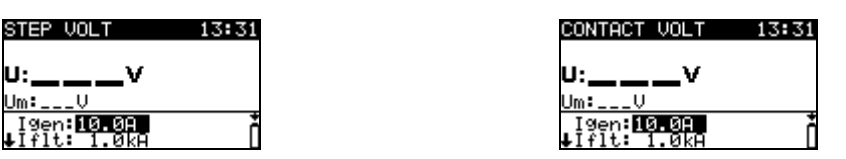

Abbildung 7.9: Anzeige während der Funktion Schritt- und Kontaktspannung

#### Prüfparameter für die Schritt- und Kontaktspannungsmessung

| l fit        | Höchster erwarteter Fehlerstrom (10 A 200 kA)                    |  |
|--------------|------------------------------------------------------------------|--|
|              | Prüfstrom manuell eingestellt (0,20 A 50 A ) oder per Upload von |  |
| i sei, i gen | der Station                                                      |  |
| R inp        | Eingangswiderstand (1 MΩ, 1 kΩ)                                  |  |
| U lim        | Grenzwert Schrittspannung (25 V, 50 V)                           |  |

#### Messung der Schritt- und Kontaktspannung

- □ Wählen Sie die Funktion **STEP VOLT** oder **CONTACT VOLT** aus.
- □ Stellen Sie die Prüfparameter/ -grenzwerte ein (optional).
- Platzieren Sie f
  ür die Schrittspannung die Pr
  üfelektroden (weitere Informationen siehe Kapitel 7.1.2 Messung).
- Platzieren Sie eine Pr
  üfelektrode bei f
  ür die Kontaktspannung und schlie
  ßen Sie ein zug
  ängliches Metallteil (weitere Informationen siehe 7.1.2 Messung).
- Schließen Sie die Prüfkabel an das Instrument an.
- Drücken Sie die Taste **TEST**, um die Messung durchzuführen.
- □ Speichern Sie das Ergebnis durch Drücken der Taste **MEM** (optional).

#### Anmerkung:

 Die Messungen können ohne Synchronisierung durchgeführt werden. In diesem Fall muss der Messstrom manuell gesteuert und eingestellt/geändert werden. Die Ergebnisse können nach der Messung korrigiert werden.

#### Anschlüsse für die Schritt- und Kontaktspannungsmessung

Anschlüsse siehe Abbildungen 7.2 und 7.3.

 STEP VOLT
 13:34

 u:4.9v
 ✓

 Um:48.7mV
 ✓

 tRipp: 1982
 ●

 Ulim: 580
 ●

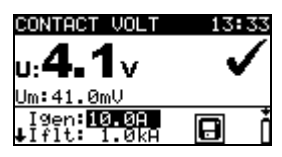

Abbildung 7.10: Beispiele für Ergebnisse für Schritt- und Kontaktspannungsmessung

Angezeigte Ergebnisse für Schritt- und Kontaktspannungsmessungen: U.....Berechnete Schritt- bzw. Kontaktspannung Um......Gemessene Schritt- bzw. Kontaktspannung

#### Hinweis:

- Bei trockenem Boden oder Beton ist ein feuchter Lappen oder etwas Wasser zwischen Sonde und Boden zu bringen.
- □ Es ist möglich, mit mehreren Messgeräten gleichzeitig zu arbeiten.

### 7.2.4 Synchronisierung nach der Prüfung (empfohlen)

Wenn das Messgerät und die Station während der Messungen synchronisiert wurden, sollten sie im Anschluss an die Prüfungen nochmals synchronisiert werden. In diesem Schritt werden die Werte des erzeugten Stroms (an der Station gemessen) per Download auf das Messgerät geladen. Auf Basis der reellen, erzeugten Stromdaten wird die Korrektur der Messdaten am Messgerät durchgeführt. Siehe Kapitel 5.4.5 *Synchronisierung* für weitere Informationen.

- □ Schließen Sie das Messgerät mithilfe des RS232-Kabels an die Station.
- Wählen Sie am Messgerät STEP CONTACT VOLT im Menü SYNCHRONIZATION und bestätigen Sie die Auswahl.
- Befolgen Sie die Angaben auf der LCD des Messgeräts. Wenn die Synchronisierung erfolgreich war, ertönt ein Piepton zur Bestätigung und die kurzen Meldungen Verbindung... und Synchronisierung... werden angezeigt.

#### Anschlüsse für die Synchronisierung

Für Anschlüsse der Instrumente siehe Abbildung 7.8.

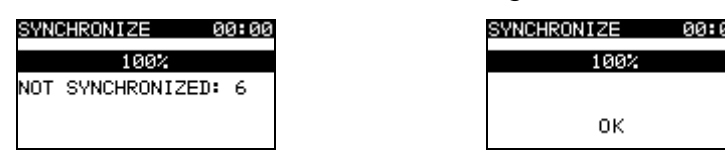

Abbildung 7.11: Beispiele für Synchronisierungsanzeigen

NOT SYNCHRONIZED: Anzahl der nicht synchronisierten Ergebnisse.

#### Hinweis:

 Die Synchronisierung der Ergebnisse für die Schritt-/ Kontaktspannungsmessungen kann bis zu 10 Sekunden dauern. Der Fortschritt wird mit einem Balkendiagramm angezeigt (

# 7.3 Erdungswiderstand

### 7.3.1 Messung des Erdungswiderstands

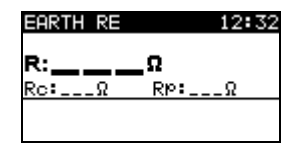

#### Abbildung 7.12: Anzeige des Erdungswiderstands

#### Erdungswiderstandsmessungen

- Wählen Sie die Funktion EARTH mithilfe des Funktionswahlschalters aus.
- Wählen Sie die Unterfunktion EARTH RE mithilfe der Tasten AUFWÄRTS/ABWÄRTS aus.
- Schließen Sie die C2/E-Pr
  üfleitung und die ES- Potenzialleitung an den Haupterdungspunkt an.
- □ Schließen Sie die C1/H-Prüfleitung an die Stromsonde an.
- Schließen die S- Potenzialleitung an die Potenzialsonde an.
- Drücken Sie die Taste TEST, um die Messung durchzuführen.
- Speichern Sie das Ergebnis mit der Taste MEM (optional).

#### Anschlüsse für die Messung des Erdungswiderstands

Anschlüsse siehe Abbildung 7.4.

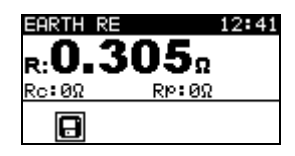

Abbildung 7.13: Beispiel für Ergebnisse der Erdungswiderstandsmessung

Angezeigte Ergebnisse für die Erdungswiderstandsmessung:

R.....Erdungswiderstand,

Rp.....Widerstand der S-Sonde (Potenzial),

Rc.....Widerstand der H-Sonde (Strom).

Hinweise:

- Ein hoher Widerstand der S- und H-Sonden kann die Messergebnisse beeinflussen. In diesem Fall werden die Warnhinweise über die Sonde angezeigt.
- Hohe Störströme und -spannungen in der Erdung können die Messergebnisse beeinflussen. Das Messgerät zeigt in diesem Fall den Warnhinweis 'Noise' an.
- Die Sonden müssen in ausreichendem Abstand vom Messobjekt platziert wird.
- Um die gespeicherten Ergebnisse für den Erdungswiderstand oder den spezifischen Erdwiderstand auf dem PC anzusehen, müssen sie zunächst per Download auf das Messgerät geladen werden. Um die Ergebnisse zu laden, wählen Sie die Erdungsergebnisse im Menü Synchronisieren. Nach dem Download der Ergebnisse werden die gespeicherten Ergebnisse der Station automatisch gelöscht. Für Anschlüsse der Instrumente siehe Abbildung 7.8.

### 7.3.2 Messung des spezifischen Erdwiderstands

| Earth @ | 2.0m |
|---------|------|
| P:      | Ωm   |
| Rc:Ω    | RΡ:Ω |
|         |      |

Abbildung 7.14: Anzeige des spezifischen Erdwiderstands

#### Messungen des spezifischen Erdwiderstands,

- Wählen Sie die Funktion EARTH mithilfe des Funktionswahlschalters aus.
- Wählen Sie die Unterfunktion EARTH RE mithilfe der Tasten AUFWÄRTS/ABWÄRTS aus.
- Wählen Sie die Prüfparameter mithilfe der Tasten LINKS / RECHTS aus.
- Stellen Sie den Abstand 'a' mithilfe der Tasten AUFWÄRTS / ABWÄRTS aus.
- Schließen Sie die Prüfleitungen C1/H und C2/E als Stromsonden an.
- Schließen Sie die Prüfleitungen S und ES als Potenzialsonden an.
- Drücken Sie die Taste TEST, um die Messung durchzuführen.
- Speichern Sie das Ergebnis mit der Taste MEM (optional).

#### Anschlüsse für die Messung des spezifischen Erdwiderstands

Anschlüsse siehe Abbildung 7.5.

| EARTH @ | 2.4m       |
|---------|------------|
| .04     | 1 <b>3</b> |
| P: • •  | r sy sy m  |
| Rc:0Ω   | RP:02      |
|         |            |

Abbildung 7.15: Beispiel für Ergebnisse der Messung des spezifischen Erdwiderstands

Angezeigte Ergebnisse für die Erdungswiderstandsmessung:

ρ.....Spezifischer Erdwiderstand,

Rp.....Widerstand der Summe (S + ES) der Potenzialsonden,

Rc.....Widerstand der Summe (C1/H + C2/E) der Stromsonden.

Hinweise:

- □ Ein hoher Widerstand der Strom- und Potenzialsonden kann die Messergebnisse beeinflussen. In diesem Fall werden die Warnhinweise über die Sonde angezeigt.
- Hohe Störströme und -spannungen in der Erdung können die Messergebnisse beeinflussen. Das Messgerät zeigt in diesem Fall den Warnhinweis 'Noise' an.
- Um die gespeicherten Ergebnisse für den Erdungswiderstand oder den spezifischen Erdwiderstand auf dem PC anzusehen, müssen sie zunächst per Download auf das Messgerät geladen werden. Um die Ergebnisse zu laden, wählen Sie die Erdungsergebnisse im Menü Synchronisieren. Nach dem Download der Ergebnisse werden die gespeicherten Ergebnisse der Station automatisch gelöscht. Für Anschlüsse der Instrumente siehe Abbildung 7.8.

# 8 Datenmanagement

# 8.1 Speicher

Die Messergebnisse können zusammen mit allen wichtigen Parametern im Messgerät und in der Station gespeichert werden.

- Die Messungen der Schritt- und Kontaktspannung können im Messgerät gespeichert werden.
- Die Messungen des Erdungswiderstands kann in der Station gespeichert werden und anschließen per Download auf das Messgerät geladen werden.
- Die Messungen des spezifischen Erdwiderstands kann in der Station gespeichert werden und anschließen per Download auf das Messgerät geladen werden.
- Die Werte des erzeugten Stroms werden automatisch im Datensammler der Station gespeichert.

#### 8.1.1 Datenstruktur

Der Speicher des Messgeräts ist in drei Ebenen gegliedert, die alle über 199 Speicherplätze verfügen. Die Anzahl der Messungen, die auf einem Speicherplatz abgelegt werden können, ist durch die verfügbare Speichergröße beschränkt.

Das **Datenstrukturfeld** beschreibt die Identität der Messung (Objekt und Speicherplatz). Im **Messfeld** liegt eine Information über den Typ und die Anzahl der Messungen vor, die zum ausgewählten Strukturelement (Objekt und Speicherplätze) gehören.

Diese Art der Organisation vereinfacht das Datenmanagement und macht es effektiver. Die Hauptvorteile dieses Systems sind:

- □ Prüfergebnisse können auf strukturierte Weise geordnet und gruppiert werden.
- □ Einfaches Durchstöbern von Strukturen und Messergebnissen möglich.
- Pr
  üfberichte k
  önnen nach Download auf den PC ohne oder nach geringen Änderungen erstellt werden.

| RECALL RESULTS                       | RECALL RESULTS   | RECALL RESULTS          |
|--------------------------------------|------------------|-------------------------|
| 0BJECT 001<br>LOC1 001<br>> LOC2 001 | > OBJECT 001<br> | OBJECT 001<br>          |
| No.: 1                               | No.: 7 [13]      | > No.: 7/7<br>STEP VOLT |

Abbildung 8.1: Datenstruktur und Messfelder

#### Datenstrukturfeld

| RECALL RESULTS                     | Menü Speicher                                                                                                    |
|------------------------------------|----------------------------------------------------------------------------------------------------|
| OBJECT 001<br>LOC1 001<br>LOC2 001 | Datenstrukturfeld                                                                                                    |
| OBJECT 001                         | <ul> <li>1. Ebene:</li> <li>OBJECT: Standardname des Speicherplatzes (Prüfling und dazugehörige fortlaufende Nummer).</li> </ul>                                          |
| LOC1 001                           | <ul> <li>2. Ebene:</li> <li>LOC1: Standardname des Speicherplatzes und seine<br/>dazugehörige fortlaufende Nummer.</li> </ul>                                             |
| LOC2 001                           | <ul> <li>3. Ebene:</li> <li>LOC2: Standardname des Speicherplatzes und seine dazugehörige fortlaufende Nummer.</li> <li>001: Nummer des ausgewählten Elements.</li> </ul> |

| Messfeld |
|----------|
|----------|

| No.: 1      | Anzahl der Messungen auf dem ausgewählten<br>Speicherplatz.                                                                                                  |
|-------------|----------------------------------------------------------------------------------------------------|
| No.: 7 [13] | Anzahl der Messungen auf dem ausgewählten<br>Speicherplatz.<br>[Anzahl der Messungen auf dem ausgewählten<br>Speicherplatz und seinen Nebenspeicherplätzen]. |
| >No.: 7/7   | Anzahl der ausgewählten Prüfergebnisse / Anzahl aller gespeicherten Prüfergebnisse auf dem Speicherplatz.                                                    |
| STEP VOLT   | Typ der gespeicherten Messung auf dem ausgewählten Speicherplatz.                                                                                            |

### 8.1.2 Speichern von Prüfergebnissen

Nach Abschluss einer Prüfung können die Ergebnisse und Parameter gespeichert werden (Anzeige des Icons 🕞 im Infofeld). Durch Drücken der Taste **MEM** kann der Benutzer die Ergebnisse speichern.

| Save result | s           |
|-------------|-------------|
| OBJECT 00   | 1           |
| LOC1 001    | -           |
| > LOC2 197  |             |
|             | FREE: 99.1% |
| MEM : SAVE  |             |

Abbildung 8.2: Menü Prüfung speichern

#### Anzeigeinformationen

**FREE: 99.1**<sup>2</sup> Speicher zur Ablage von Ergebnissen bereit.

Tasten in Menü Prüfung speichern - Datenstrukturfeld:

| AUFWÄRTS / ABWÄRTS | Wählt die Speicherstelle (Objekt / Loc1 / Loc2).       |
|--------------------|--------------------------------------------------------|
|                    | Wählt die Zahl des ausgewählten Speicherplatzes        |
| LINKS/RECHTS       | (1 bis 199).                                           |
| МЕМ                | Speichert Prüfergebnisse am ausgewählten Speicherplatz |
|                    | und kehrt zum Messmenü zurück.                         |
| ESC                | Kehrt ohne Speichern zur Messfunktionsanzeige zurück.  |

#### Hinweise:

- Das Messgerät schlägt standardmäßig vor, das Ergebnis am zuletzt ausgewählten Speicherplatz abzulegen.
- Wenn die Messung am selben Speicherplatz gespeichert werden soll, wie die vorige, drücken Sie die Taste MEM zwei Mal.

### 8.1.3 Abrufen von Prüfergebnissen

Wählen Sie RECALL RESULTS im Menü MEMORY.

| RECALL RESU  | LTS |
|--------------|-----|
| > OBJECT 001 |     |
|              |     |
|              |     |
| No.: 7 [13   | ; ] |

Abbildung 8.3: Menü Abrufen -Datenstrukturfeld ausgewählt

| RECALL RESULTS |  |
|----------------|--|
| OBJECT 001     |  |
|                |  |
|                |  |
| > No.: 7/7     |  |
| STEP VOLT      |  |

Abbildung 8.4: Menü Abrufen – Messfeld ausgewählt Tasten im Menü Speicher abrufen (Datenstrukturfeld ausgewählt):

| AUFWÄRTS / ABWÄRTS | Wählt den Speicherplatz (Objekt / Loc1 / Loc2).                |
|--------------------|----------------------------------------------------------------|
| LINKS / RECHTS     | Wählt die Nummer des ausgewählten Speicherplatzes (1 bis 199). |
| TEST               | Bestätigt die Auswahl und gibt das Messfeld ein.               |
| ESC                | Kehrt zum Hauptfunktionsmenü zurück.                           |

Tasten im Menü Speicher abrufen (Messfeld ausgewählt):

| LINKS / RECHTS | Wählt die gespeicherte Messung aus. |
|----------------|-------------------------------------|
| TEST           | Zeigt Messergebnisse an.            |
| ESC            | Kehrt zum Datenstrukturfeld zurück. |

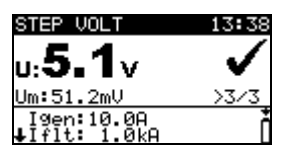

Abbildung 8.5: Beispiel eines aufgerufenen Messergebnisses

Tasten im Menü Speicher abrufen (Messergebnisse werden angezeigt)

| LINKS / RECHTS     | Zeigt Messergebnisse an, die sich am ausgewählten Speicherplatz befinden. |
|--------------------|---------------------------------------------------------------------------|
| AUFWÄRTS / ABWÄRTS | Alle Prüfparameter ansehen.                                               |
| ESC                | Kehrt zum Messfeld zurück.                                                |

### 8.1.4 Löschen der gespeicherten Daten

#### Löschen des gesamten Speicherinhalts

Wählen Sie CLEAR ALL MEMORY im Menü MEMORY. Es erscheint ein Warnhinweis.

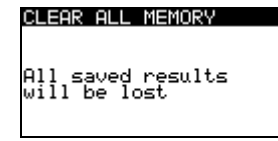

Abbildung 8.6: Gesamten Speicher löschen

Tasten im Menü Gesamten Speicher löschen

| TEST | Bestätigt das Löschen des gesamten Speicherinhalts. |  |
|------|-----------------------------------------------------|--|
| ESC  | Kehrt ohne Änderungen zum Hauptmenü zurück.         |  |

| CLEARING MEMORY |  |  |
|-----------------|--|--|
| 77%             |  |  |
|                 |  |  |

Abbildung 8.7: Gesamter Speicher wird gelöscht

#### Löschen von Messergebnissen an ausgewählten Speicherplätzen

Wählen Sie DELETE RESULTS im Menü MEMORY.

| DELETE RESULTS               | DELETE RESULTS                       | DELETE RESULTS                       |
|------------------------------|--------------------------------------|--------------------------------------|
| 0BJECT 001<br>> LOC1 001<br> | 0BJECT 001<br>LOC1 001<br>> LOC2 001 | 0BJECT 001<br>LOC1 001<br>> LOC2 001 |
| No.: 3 [7]                   | No.: 1                               | No.: 3<br>CLEAR RESULTS?             |

Abbildung 8.8: Menü Messergebnisse löschen (Datenstrukturfeld ausgewählt)

Tasten im Menü Messergebnisse löschen (Datenstrukturfeld ausgewählt):

| AUFWÄRTS / ABWÄRTS | Wählt den Speicherplatz (Objekt / Loc1 / Loc2).   |  |
|--------------------|---------------------------------------------------|--|
|                    | Wählt die Nummer des ausgewählten                 |  |
| LINKS/RECHIS       | Speicherplatzes (1 bis 199).                      |  |
| ESC                | Kehrt zum Hauptmenü zurück.                       |  |
|                    | Öffnet das Dialogfenster zur Bestätigung,         |  |
| МЕМ                | dass die Ergebnisse am ausgewählten Speicherplatz |  |
|                    | gelöscht werden sollen:                           |  |

Tasten im Dialogfenster zur Bestätigung, dass die Messergebnisse am ausgewählten Speicherplatz gelöscht werden sollen:

| TEST | Löscht alle Ergebnisse am ausgewählten Speicherplatz.     |  |
|------|-----------------------------------------------------------|--|
| ESC  | Kehrt ohne Änderungen zum Menü Ergebnisse löschen zurück. |  |

#### Einzelne Messungen löschen

Wählen Sie DELETE RESULTS im Menü MEMORY.

| DELETE RESULTS             |  |
|----------------------------|--|
| OBJECT 001                 |  |
|                            |  |
| > No.: 4/7<br>CONTACT VOLT |  |

Abbildung 8.9: Menü Einzelne Messungen löschen (Messfeld ausgewählt)

Tasten im Menü Messergebnisse löschen (Datenstrukturfeld ausgewählt):

| AUFWÄRTS / ABWÄRTS | Wählt den Speicherplatz (Objekt / Loc1 / Loc2).                |  |  |
|--------------------|----------------------------------------------------------------|--|--|
| LINKS / RECHTS     | Wählt die Nummer des ausgewählten Speicherplatzes (1 bis 199). |  |  |
| TEST               | Geht zum Messfeld.                                             |  |  |
| ESC                | Kehrt zum Hauptmenü Einstellungen zurück.                      |  |  |

Tasten im Menü Messergebnisse löschen (Messfeld ausgewählt):

| LINKS / RECHTS | Wählt die Messung aus.                             |  |
|----------------|----------------------------------------------------|--|
| MEM            | Öffnet ein Dialogfenster zur Bestätigung,          |  |
|                | dass die ausgewählte Messung gelöscht werden soll. |  |
| ESC            | Kehrt zum Datenstrukturfeld zurück.                |  |

Tasten im Dialogfenster zur Bestätigung, dass die ausgewählte Messung gelöscht werden soll:

| TEST | Löscht ausgewählte Messungen.              |  |
|------|--------------------------------------------|--|
| ESC  | Kehrt ohne Änderungen zum Messfeld zurück. |  |

| DELETE RESULTS |
|----------------|
| OBJECT 001     |
|                |
| >No.: 2/2      |
| CLEAR RESULT?  |

DELETE RESULTS OBJECT 001 LOC1 001 -----> No.: 1/1 STEP VOLT

Abbildung 8.10: Bestätigungsdialogfenster

Abbildung 8.11: Anzeige nach Löschen der Messung

## 8.2 Datensammler

Wenn das Messgerät und die Station synchronisiert sind, werden die Werte des erzeugten Stroms in einem getrennten Bereich des Stationsspeichers gespeichert (zusammen mit Zeit und Datum). Siehe Kapitel *5.4.5 Synchronisierung* und *7.2.4 Synchronisierung nach der Prüfung* für weitere Informationen über die Vorzüge von synchronisierten Messungen.

Der verfügbare Speicherplatz im Datensammler wird auf der rechten Seite der Stromgenerator-Anzeige angezeigt (siehe *Abb. 6.2*). Sobald der Datensammler voll ist, muss sein Inhalt gelöscht werden.

8.2.1 Loschen des Datensammlerinhalts

Wählen Sie CLEAR CURRENT LOG im Menü MEMORY. Es erscheint ein Warnhinweis.

CLEAR CURRENT LOG All saved currents will be lost

Abbildung 8.12: Datensammler löschen

Tasten im Menü Datensammler löschen

TESTBestätigt das Löschen des gesamten Datensammlerinhalts.ESCKehrt ohne Änderungen zum Funktionsmenü zurück.

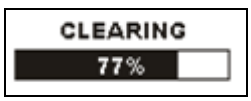

Abbildung 8.13: Gesamter Datensammlerinhalt wird gelöscht

# 8.3 Kommunikation

Gespeicherte Ergebnisse können vom Messgerät auf einen PC übertragen werden. Ein spezielles Programm auf Ihrem PC identifiziert das Messgerät automatisch und ermöglicht eine Datenübertragung zwischen Messgerät und PC.

Das Messgerät verfügt über zwei Kommunikationsschnittstellen: USB und RS232.

Das Messgerät wählt den Übertragungsmodus je nach erfasster Schnittstelle automatisch aus. Die USB- Schnittstelle hat dabei Priorität.

#### Übertragen gespeicherter Daten:

- RS232-Kommunikation: Schließen Sie das serielle PS/2-RS232-Kommunikationskabel an einen COM- Port des PC und an den PS/2- Stecker des Instruments an.
- USB- Kommunikation: Schließen Sie das USB- Kabel an einen USB- Port des PC und an den USB- Stecker des Instruments an.
- □ Schalten Sie den PC und das Messgerät ein.
- Starten Sie die PC-Software HVLink PRO.
- PC und Messgerät erkennen sich jeweils automatisch.
- Das Messgerät kann nun Daten auf den PC laden.

Das Programm *HVLink PRO* ist eine PC-Software für Windows XP, Windows Vista und Windows 7. Lesen Sie die Datei README\_HVLinkPRO.txt auf der CD. Sie finden dort Anweisungen zur Installation und zur Verwendung des Programms.

#### Hinweis:

 USB- Treiber sind vor Nutzung der USB- Schnittstelle zu installieren. Auf der Installations- CD finden Sie Anweisungen zur Installation der USB- Treiber.

# 9 Wartung

Unbefugten ist es nicht erlaubt, die Instrumente zu öffnen. An den Instrumenten gibt es keine austauschbaren Komponenten, außer den Akkus/Batterien hinter der rückseitigen Abdeckung des Messgeräts (MI 3295M). Siehe Kapitel 2.2 Batterie und Ladevorgang des MI 3295M.

# 9.1 Ersetzen der Sicherungen

Auf der Vorderseite der Station MI 3295S befindet sich eine Sicherung.

T 5 A / 250 V, (5 mm × 20 mm)
 Diese Sicherung schützt vor Gefahren im Falle eines Fehlers im Innern des Instruments.

#### Warnungen:

- □ ▲ Trennen Sie alle Messzubehörteile und schalten Sie das Instrument aus, bevor Sie das Sicherungsfach öffnen, da im Gerät gefährliche Spannungen anliegen!
- □ Ersetzen Sie die defekte Sicherung nur durch Originalsicherungen, da das Instrument sonst beschädigt werden können und/oder die Bedienersicherheit eingeschränkt ist!

Die Position der Sicherung ist in der Abbildung 4.1 im Kapitel 4.1 Rückwand dargestellt.

# 9.2 Reinigung

Für das Gehäuse sind keinerlei Wartungsschritte notwendig. Verwenden Sie zur Reinigung der Oberfläche des Messgeräts (MI 3295M) und der Station (MI 3295S) einen weichen, mit Seifenwasser oder Alkohol leicht angefeuchteten Lappen. Das Gerät muss anschließend vollständig trocknen, bevor es wieder verwendet werden darf.

### Warnungen:

- □ Verwenden Sie keine Flüssigkeiten auf Öl- oder Kohlenwasserstoffbasis!
- Schütten Sie zum Reinigen keine Flüssigkeiten über das Messgerät!

# 9.3 Periodische Kalibrierung

Es ist sehr wichtig, dass das Prüfgerät regelmäßig kalibriert wird, damit die in der Betriebsanleitung aufgeführten technischen Daten garantiert werden können. Es wird die jährliche Kalibrierung empfohlen. Nur zugelassenes technisches Personal darf die Kalibrierung durchführen. Wenden Sie sich für weitere Informationen an Ihren Händler.

# 9.4 Service

Für Reparaturarbeiten, die während der Garantiezeit oder anschließend anfallen, den Vertriebspartner kontaktieren.

# 10 Technische Daten

## 10.1 Schrittspannung, Kontaktspannung

| Messbereich U <sub>m</sub> | Auflösung | Genauigkeit                            |
|----------------------------|-----------|----------------------------------------|
| 0,01 ÷ 19,99 mV            | 0,01 mV   |                                        |
| 20,0 ÷ 199,9 mV            | 0,1 mV    |                                        |
| 200 ÷ 1999 mV              | 1 mV      | $\pm$ (2% des Ablesewerts + 2 Ziffern) |
| 2,00 ÷ 19,99 V             | 0,01 V    |                                        |
| 20,0 ÷ 59,9 V              | 0,1 V     |                                        |

| Berechneter<br>Messbereich U | Auflösung | Genauigkeit       |
|------------------------------|-----------|-------------------|
| 0,0 ÷ 199,9 V                | 0.1 V     | Porochastor Wort* |
| 200 ÷ 999 V                  | 1 V       | Berechneter Wert  |

\*Die Angezeigte Schritt-/Kontaktspannung beruht auf Berechnung:

U<sub>S</sub>=U<sub>meas</sub> I<sub>fault</sub>/I<sub>gen;</sub> U<sub>C</sub>=U<sub>meas</sub> I<sub>fault</sub>/I<sub>gen;</sub>

I<sub>fault</sub> (wählbar)...... 10 A ... 200 kA

Eingangswiderstand (wählbar): 1 k $\Omega$ , 1 M $\Omega$ 

Störungsunterdrückung: DSP-Filter 55 Hz, 64 dB Rückhaltung von Störungen von 50 (60) Hz

Prüfanschlüsse:

| Prüfstecker | Meter-Anzeige |
|-------------|---------------|
|             |               |

## 10.2 Strom

| Messbereich   | Auflösung | Genauigkeit                            |
|---------------|-----------|----------------------------------------|
| 0,00 ÷ 9,99 A | 0,01 A    | $\pm$ (3% des Ablesewerts + 5 Ziffern) |
| 10,0 ÷ 99,9 A | 0,1 A     | $\pm$ (3% des Ablesewerts + 3 Ziffern) |

Stromgenerator: 55 A max. Prüfspannung: < 55 V Prüffrequenz: 55 Hz

| Prüfanschlüsse: |         |
|-----------------|---------|
| C1/H - C2/E     | Station |

# 10.3 Ableitungswiderstand

| Messbereich     | Auflösung | Genauigkeit                            |
|-----------------|-----------|----------------------------------------|
| 0,001 ÷ 1,999 Ω | 0,001 Ω   |                                        |
| 2,00 ÷ 19,99 Ω  | 0,01 Ω    | $\pm$ (2% des Ablesewerts + 5 Ziffern) |
| 20,0 ÷ 99,9 Ω   | 0,1 Ω     |                                        |
| 100,0 ÷ 199,9 Ω | 0,1 Ω     | ±(5% des Ablesewerts)                  |

| Leerlaufspannung | < 50 VAC |
|------------------|----------|
| Prüfstrom        | < 7,5 A  |

Prüfanschlüsse:

| S, ES, C1/H, C2/E | Station |
|-------------------|---------|

# 10.4 Spezifischer Erdwiderstand

| Messbereich ( $\Omega$ m) | Auflösung (Ωm) | Genauigkeit                       |
|---------------------------|----------------|-----------------------------------|
| 0,00 ÷ 9,99               | 0,01           |                                   |
| 10,0 ÷ 99,9               | 0,1            | Berechneter Wert, Genauigkeit     |
| 100 ÷ 999                 | 1              | der Ableitungswiderstandsfunktion |
| 1,00k ÷ 9,99k             | 0,01k          | berücksichtigen.                  |
| 10,0k ÷ 99,9k             | 0,1k           |                                   |

Wenner-Verfahren mit gleichen Abständen zwischen den Prüfsonden:  $\rho = 2 \cdot \pi \cdot Abstand \cdot R.$ 

## **10.5** Allgemeine Daten

#### Station

| Nennwert der Versorgungsspannung<br>Maximale Leistungsaufnahme<br>Überspannungskategorie<br>Messkategorie<br>Schutzklassifizierung<br>Allgemeiner Schutz des Instruments: | 230 V AC (±10%) / 50 oder 60 Hz<br>750 VA<br>CAT II / 300 V<br>CAT IV / 50 V<br>Klasse I                    |
|----------------------------------------------------------------------------------------------------|----------------------------------------------------------------------------------------------------|
| Sicherung                                                                                                    | T 5 A / 250 V (5 mm x 20 mm)                                                                                |
| Verschmutzungsgrad:3<br>Schutzklasse                                                                                                    | .IP 30                                                                                                    |
| Display<br>Speicher<br>Datensammler                                                                                                    | 128 x 64 Dot- Matrix- Display mit<br>Hintergrundbeleuchtung<br>1000 Speicherplätze<br>24 Stunden mindestens |
| Kommunikationsschnittstelle                                                                                                    | .RS232 (nur für die Kommunikation mit dem Messgerät)                                                        |
| Abmessungen (BxHxT)<br>Gewicht                                                                                                    | 56,3 cm x 27,5 cm x 25,7 cm<br>29,5 kg (ohne Zubehörteile)                                                  |
| Messgerät<br>Versorgungsspannung                                                                                                    | 9 V <sub>DC</sub> (6 x 1,5 V Batterie oder Akku, Typ AA)                                                    |

| voroergangeepannang             |             |
|---------------------------------|-------------|
| Betrieb                         | normal 12h  |
| Eingangsspannung der Ladebuchse | 12 V (±10%) |

| Eingangsstrom der Ladebuchse         | 400 mA max                                                      |
|--------------------------------------|-----------------------------------------------------------------|
| Akku-Ladestrom                       | 250 mA (intern geregelt)                                        |
| Messkategorie                        | CAT IV / 50 V                                                   |
| Schutzklasse                         | doppelte Isolierung                                             |
| Verschmutzungsgrad:2                 | 11 5                                                            |
| Schutzklasse                         | IP 40                                                           |
| Display                              | 128 x 64 Dot- Matrix- Display mit<br>Hintergrundbeleuchtung     |
| Speicher                             | 1500 Speicherplätzen                                            |
| Kommunikationsschnittstelle          | RS232, USB                                                      |
|                                      |                                                                 |
| Abmessungen (BxHxT)                  | 23 cm x 10,3 cm x 11,5 cm                                       |
| Gewicht                              | 1,3 kg (mit Batterien)                                          |
| Umgebungsbedingungen                 |                                                                 |
| Referenzbereich, Temperatur 1        | 0 °C ÷ 30 °C                                                    |
| Referenzfeuchtigkeitsbereich         | 5%RH ÷ 65%RH                                                    |
| 5                                    |                                                                 |
| Betriebsbedingungen                  |                                                                 |
| Betriebstemperaturbereich0           | °C ÷ +40 °C                                                     |
| Maximale relative Feuchte            | 5%RH (0 °C ÷ 40 °C), kondensationsfrei                          |
|                                      |                                                                 |
| Lagerung<br>Temperaturbereich        | 10 °C ÷ +60 °C                                                  |
| Maximale relative Luftfeuchtickeit 9 | 0% RH (-10 °C ÷ +40 °C)                                         |
| 8                                    | $0\% \text{ RF} (40 \ ^\circ\text{C} \div 60 \ ^\circ\text{C})$ |
| Ũ                                    |                                                                 |

Genauigkeitsangaben gelten 1 Jahr für Referenzbedingungen. Der Temperaturkoeffizient außerhalb dieser grenzen beträgt 0,2% des Messwerts pro °C plus eine Ziffer.